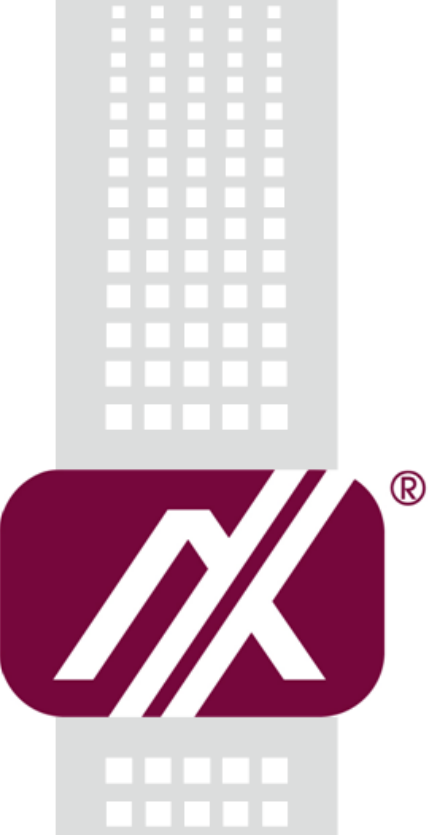

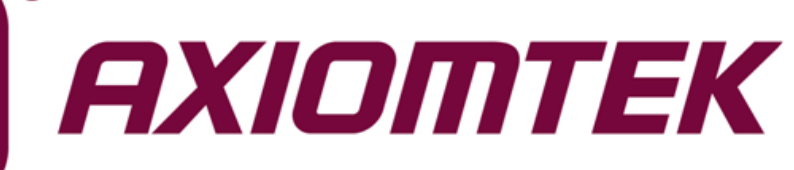

# P1197E-861

All-in-One 19" SXGA TFT Expandable PANEL PC

User's Manual

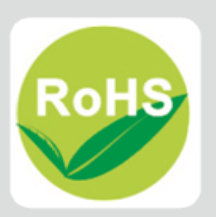

# **Disclaimers**

This manual has been carefully checked and believed to contain accurate information. Axiomtek Co., Ltd. assumes no responsibility for any infringements of patents or any third party's rights, and any liability arising from such use.

Axiomtek does not warrant or assume any legal liability or responsibility for the accuracy, completeness or usefulness of any information in this document. Axiomtek does not make any commitment to update the information in this manual.

Axiomtek reserves the right to change or revise this document and/or product at any time without notice.

No part of this document may be reproduced, stored in a retrieval system, or transmitted, in any form or by any means, electronic, mechanical, photocopying, recording, or otherwise, without the prior written permission of Axiomtek Co., Ltd.

# CAUTION

If you replace wrong batteries, it causes the danger of explosion. It is recommended by the manufacturer that you follow the manufacturer's instructions to only replace the same or equivalent type of battery, and dispose of used ones.

©Copyright 2015 Axiomtek Co., Ltd. All Rights Reserved May 2015, Version A2 Printed in Taiwan

# **Safety Precautions**

Before getting started, read the following important cautions.

- 1. Be sure to ground yourself to prevent static charge when installing the internal components. Use a grounding wrist strap and place all electronic components in any static-shielded devices. Most electronic components are sensitive to static electrical charge.
- 2. Disconnect the power cords from the P1197 Series before making any installation. Be sure both the system and the external devices are turned OFF. Sudden surge of power could ruin sensitive components. Make sure the P1197 Series is properly grounded.
- 3. Do not open the system's top cover. If opening the cover for maintenance is a must, only a trained technician is allowed to do so. Integrated circuits on computer boards are sensitive to static electricity. To avoid damaging chips from electrostatic discharge, observe the following precautions:
  - Before handling a board or integrated circuit, touch an unpainted portion of the system unit chassis for a few seconds. This will help to discharge any static electricity on your body.
  - When handling boards and components, wear a wrist-grounding strap, available from most electronic component stores.

# **Trademarks Acknowledgments**

Axiomtek is a trademark of Axiomtek Co., Ltd.

 $\mathsf{Windows}^{\textcircled{R}}$  is a trademark of Microsoft Corporation.

IBM, PC/AT, PS/2, VGA are trademarks of International Business Machines Corporation.

Intel<sup>®</sup> and Pentium<sup>®</sup> are trademarks of Intel Corporation.

AMI is trademark of American Megatrend Inc.

Other brand names and trademarks are the properties and registered brands of their respective owners.

# **Table of Contents**

| Discla | aimers     |                                          | ii         |
|--------|------------|------------------------------------------|------------|
| Safety | y Precauti | ons                                      | iii        |
| Cha    | pter 1     | Introduction                             | . 1        |
| 1.1    | General    | Description                              | 1          |
| 1.2    | Specifica  | ations                                   | 2          |
| 1.3    | Dimensio   | ons and Outlines                         | 4          |
| 1.4    | I/O Outle  | ts                                       | 5          |
| 1.5    | Packing    | List                                     | 5          |
| Cha    | pter 2     | Hardware and Installation                | . 7        |
| 2.1    | Open ba    | ck cover                                 | 8          |
| 2.2    | Serial Po  | orts Interface                           | 9          |
|        | 2.2.1      | COM1&COM2 Connector                      | 9          |
|        | 2.2.2      | COM3 & COM4 Connectors                   | 9          |
|        | 2.2.3      | Jumper and Switch Setting                | . 10       |
| 2.3    | Ethernet   |                                          | . 11       |
| 2.4    | Mounting   | gs: Panel / Wall / Rack / Desktop / VESA | .12        |
|        | 2.4.1      | VESA-ARM / Wall-Mount / Desktop-mount    | . 12       |
|        | 2.4.2      | Panel-mount Kit Assembly                 | . 13       |
| 25     |            |                                          | . 13<br>11 |
| 2.5    |            | allation                                 | . 14       |
| 2.0    |            | stallation                               | 13         |
| 2.1    |            |                                          | .17        |
| 2.8    | CPU Coc    | bler Installation                        | .19        |
| 2.9    | Wireless   | LAN Module Installation (optional)       | .20        |
| 2.10   | Add-on (   | Card Installation                        | .22        |
| 2.11   | Optical E  | Orive Installation (optional)            | .24        |
| Cha    | pter 3     | AMI BIOS Setup Utility                   | 27         |
| 3.1    | Starting.  |                                          | .27        |
| 3.2    | Navigatio  | on Keys                                  | .27        |
| 3.3    | Main Me    | าน                                       | .28        |
| 3.4    | Advance    | d Menu                                   | .29        |
| 3.5    | Chipset I  | Menu                                     | 40         |

| 3.6               | Boot Menu                    | 48              |
|-------------------|------------------------------|-----------------|
| 3.7               | Save & Exit Menu             | 49              |
| Cha               | apter 4 Drivers Installation | 51              |
| 4.1               | System                       | 51              |
| 4.2               | Touch Screen                 | 51              |
| 4.3               | Embedded O.S                 | 54              |
| Ap                | pendix A Watchdog Timer      | 55              |
| Abo               | out Watchdog Timer           | 55              |
| Wat               | tchDog sample code           | 55              |
| _                 |                              |                 |
| Ap                | pendix B Digital I/O         | 57              |
| <b>Ap</b><br>Usir | ng Digital Output Function   | <b>57</b><br>57 |

This page is intentionally left blank.

# Chapter 1 Introduction

This chapter contains general information and detailed specifications of the P1197E-861. Chapter 1 includes the following sections:

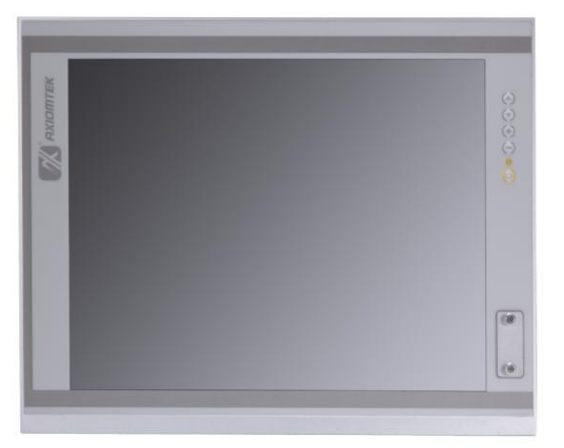

- General Description
- Specification
- Dimensions and Outlines
- I/O Outlets
- Package List

# 1.1 General Description

The P1197E-861 adopts a 19-inch SXGA TFT LCD with 350-nits brightness and Intel<sup>®</sup> 3rd&2nd Core<sup>™</sup> i7/i5/i3 series, Pentium<sup>®</sup> and Celeron<sup>®</sup> processors and Intel<sup>®</sup> H61 chipset to provide excellent and powerful computing performance. Furthermore, P1197E-861 adopts built-in speaker and option WLAN module for wireless connectivity.

#### Industrial-grade front bezel

P1197E-861 adopts industrial-grade material front bezel which incorporates the advantages of light weight, high degree of hardness better heat releasing, easy-to-shape and anti-corrosion ability. Therefore, P1197E-861 is especially suitable for most rugged industrial environments.

#### Expandable for 1 PCIe (1 PCI optional)

P1197E-861 has 1 PCIe (1 PCI optional) for expansion purpose. User can easily plug in standard half-size PCI or PCIe card for any requirement.

#### Speaker and WLAN Antenna Supported

P1197E-861 features built-in speakers for kiosk application to display multimedia content program. It also supports WLAN module (optional) antenna for wireless network connectivity.

#### Powerful computing: Intel® 3rd Generation Core i7/i5/i3/Celeron processors

P1197E-861 features Intel<sup>®</sup> 3<sup>rd</sup>&2<sup>nd</sup> Core<sup>™</sup> i7/i5/i3 series, Pentium<sup>®</sup> and Celeron<sup>®</sup> processors and Intel<sup>®</sup> H61 chipset which deliver high computing performance capability. Ivy Bridge CPU offers reliable and stable performance and rugged environment.

#### **Specifications** 1.2

### Main CPU Board

- CPU •
  - Intel<sup>®</sup> 3rd&2nd Core<sup>™</sup> i7/i5/i3 series, Pentium<sup>®</sup> and Celeron<sup>®</sup> processors
- System Chipset •
  - Intel<sup>®</sup> H61 Express Chipset .
- System Memory •
  - 2 x 204-pin DDR3 SO-DIMM socket
  - Supporting 8GB per DIMM, maximum memory size up to 16GB
- BIOS •
  - America Megatrends BIOS (AMI UEFI BIOS)

### I/O System

- Standard I/O
  - 1 x RS-232/422/485 (COM1), 1 x RS-232 with 5V/12V(COM3), 3 x RS-232(COM4)
  - 2 x USB 2.0 (front)
     6 x USB 2.0 (back)

  - 1 x DVI-D
  - 1 x VGA
- Ethernet
  - 2 x RJ45 for Giga Ethernet
- Audio
  - 1 x Line-out
  - 1 x Mic-in

#### Expansion

- 1 x Wireless Module(optional)
- 1 x PCIe x 4 slots Riser card (1 x PCI slots Riser card optional)
- Storage
  - 2 x 2.5" SATA HDD
- Power connector
  - 1 x AC plug

#### **System Specification**

- 19" SXGA(1280 X 1024)LCD •
- 5 wired resistive Touch •
- IP65/NEMA4 aluminum front bezel •
- IP65 aluminum front bezel •
- **Net Weight** •
  - 8Kgs (17.64 lb)
- Dimension (Main Body Size)
  - 482 x 94.7 x 380mm
- Operation Temperature
  - 0°C to 45°C
- Relative Humidity
  - 10% to 95% @ 40°C, Non-Condensing
- Power Input •
  - 100~240VAC power connector

NOTE: 1. All specifications and images are subject to change without notice. 2. The speed of expansion card will depend on your CPU.

- - 3. On-Screen Display Combo keys: Pressing VOL+ & VOL- means Audio mute.

# 1.3 Dimensions and Outlines

The following diagrams show the dimensions and outlines of P1197E-861.

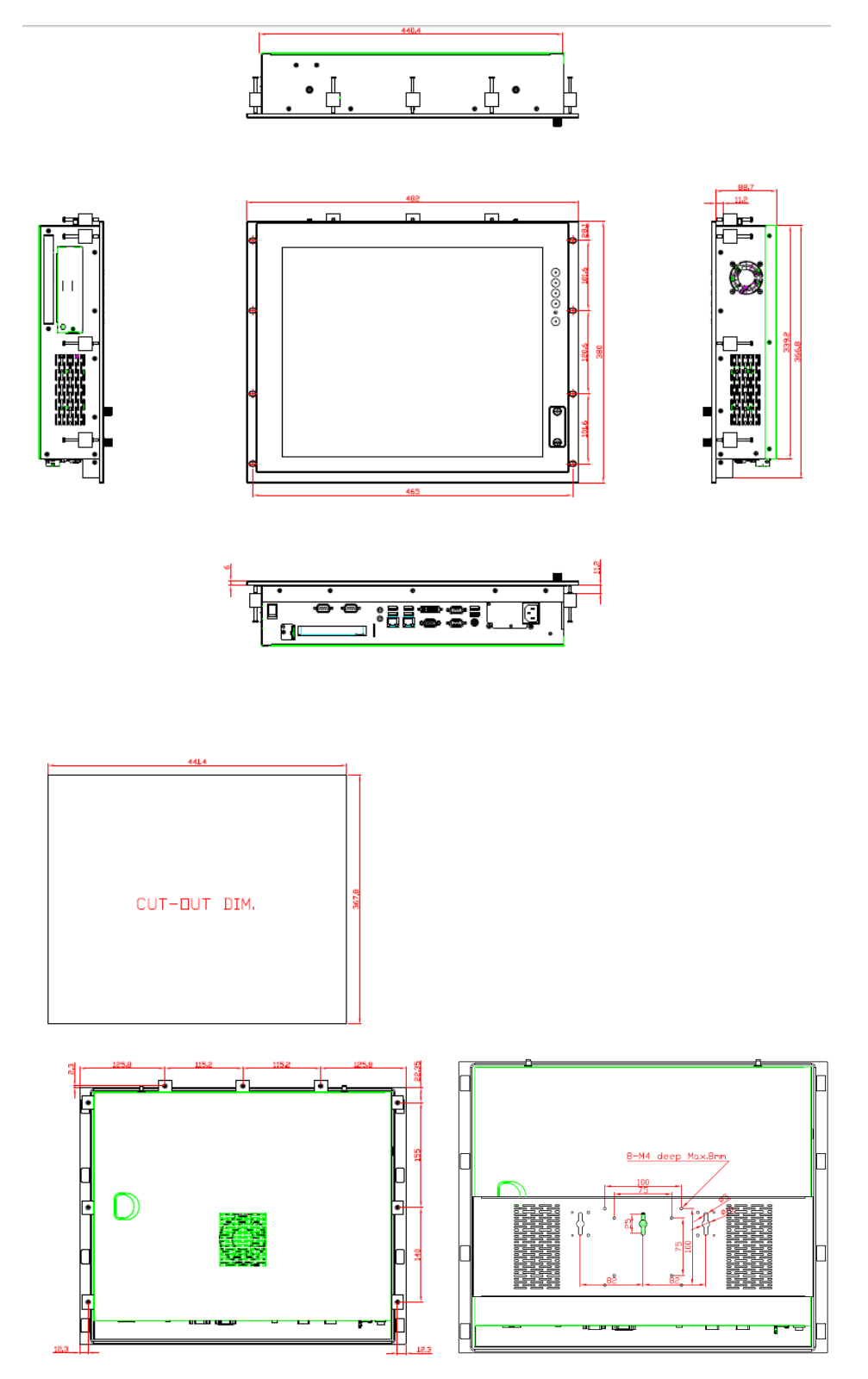

# 1.4 I/O Outlets

Please refer to the following illustration for I/O locations of the P1197E-861.

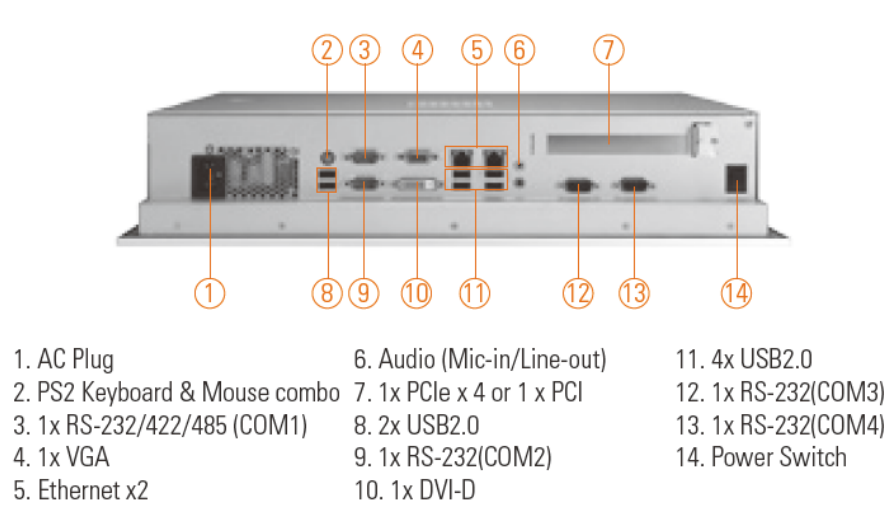

# 1.5 Packing List

When you receive the P1197E-861, the bundled package should contain the following items:

- P1197E-861 unit x 1
- Driver CD x1
- Panel mount kit x 9
- Wall/VESA mount kit x 1 (optional)
- Power cord x 1

If you can not find the package or any items are missing, please contact Axiomtek distributors immediately.

This page is intentionally left blank.

# Chapter 2 Hardware and Installation

The P1197E-861 provides rich I/O ports and flexible expansions for you to meet different demand. The chapter will show you how to install the hardware. It includes:

- Open back cover
- Serial Port Interface
- Ethernet
- Mounting Method
- Hard disk
- DRAM
- CPU
- CPU Cooler
- Wireless LAN Module(optional)
- Add-on Card
- Optical Drive

# 2.1 Open back cover

This section tells users how to open back cover. Please follow the steps below.

Step 1 Unscrew 3 screws on the back cover and push to the right side. Please refer the photo below.

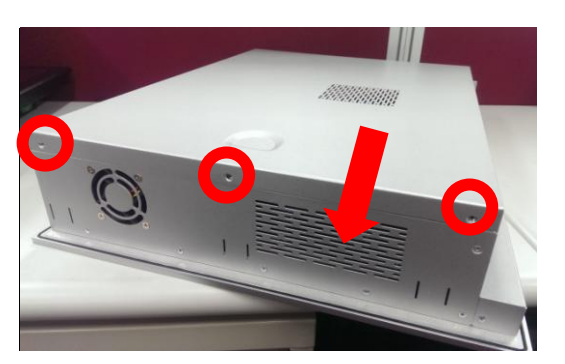

Step 2 Remove the back cover and unscrew 2 screws.

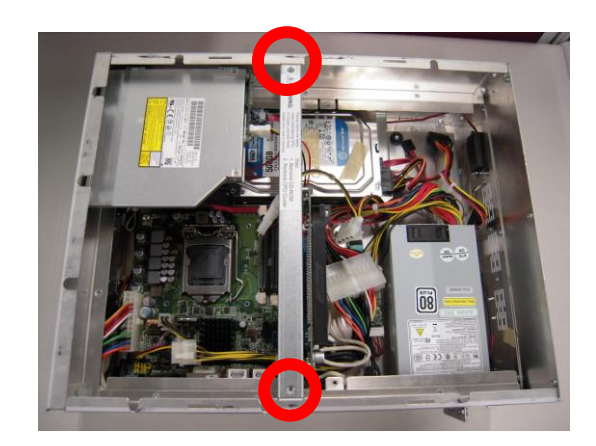

# 2.2 Serial Ports Interface

The P1197E-861 has four serial ports. COM1 is RS-232/422/485, while COM2, COM3 and COM4 are RS-232.

### 2.2.1 COM1&COM2 Connector

The COM1&COM2 are double-deck DB-9 connectors. The upper connector is for COM1 and the lower connector is for COM2.

| Pin | Pin | Signal                    |  |
|-----|-----|---------------------------|--|
| 1   | 10  | Data Carrier Detect (DCD) |  |
| 2   | 11  | Receive Data (RXD)        |  |
| 3   | 12  | Transmit Data (TXD)       |  |
| 4   | 13  | Data Terminal Ready (DTR) |  |
| 5   | 14  | Ground (GND)              |  |
| 6   | 15  | Data Set Ready (DSR)      |  |
| 7   | 16  | Request to Send (RTS)     |  |
| 8   | 17  | Clear to Send (CTS)       |  |
| 9   | 18  | Ring Indicator (RI)       |  |

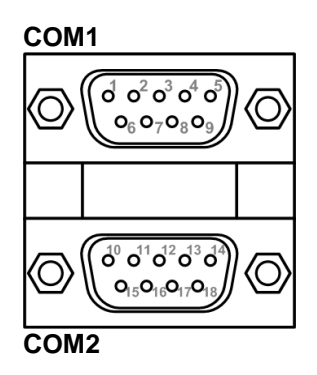

### 2.2.2 COM3 & COM4 Connectors

The COM3 and COM4 interfaces are available through COM34 and COM56, respectively.

| Pin | Signal | Pin | Signal |
|-----|--------|-----|--------|
| 1   | DCD#   | 2   | DSR#   |
| 3   | RXD    | 4   | RTS#   |
| 5   | TXD    | 6   | CTS#   |
| 7   | DTR#   | 8   | RI#    |
| 9   | GND    | 10  | GND    |
| 11  | DCD#   | 12  | DSR#   |
| 13  | RXD    | 14  | RTS#   |
| 15  | TXD    | 16  | CTS#   |
| 17  | DTR#   | 18  | RI#    |
| 19  | GND    | 20  | GND    |

# 2.2.3 Jumper and Switch Setting

#### COM1 KBMS USB Audio1 LAN2USB34 LAN1USB12 COM2 0 00000 С 0000 0000 00000 0000 00000 00000 VGA1 С FPAUD1 SelectCOM 00 00 DVI 0 JLVDS ...... PCIEX4 USB78 JDIO 00000 DOCCO JBKL 0000 SATA1 COM56 SATA2 COM34 JCMO JLVDS BKL1 MINI-PCIE SATA3 O SPI1 0000 11

### **Jumpers and Connectors Layout**

### **Jumper Settings**

Jumper is a small component consisting of jumper clip and jumper pins. Install jumper clip on 2 jumper pins to close. And remove jumper clip from 2 jumper pins to open. The following illustration shows how to set up jumper.

jumper clip

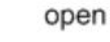

C

pin 1-2 close

all open

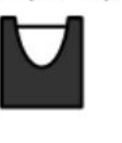

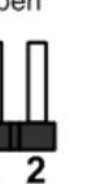

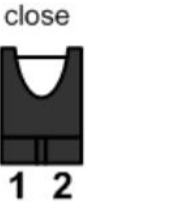

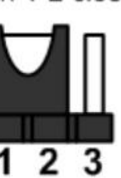

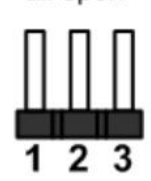

Select COM for RS-232/422/485

| Pin | Signal        | Pin | Signal            |
|-----|---------------|-----|-------------------|
| 1   | UART1_RXD     | 2   | COM1_485_RXD      |
| 3   | UART1_RXD     | 4   | COM1_422_RXD      |
| 5   | UART1_RXD     | 6   | COM1_232_RXD      |
| 7   | COM1_BUF_DCD# | 8   | COM1_BUF_TXD      |
| 9   | COM1_DCD#     | 10  | COM1_TXD          |
| 11  | COM1_TXD422-  | 12  | COM1_RXD422+      |
| 13  | COM1_BUF_RXD  | 14  | COM1_BUF_<br>DTR# |
| 15  | COM1_RXD      | 16  | COM1_DTR#         |
| 17  | COM1_TXD422+  | 18  | COM1_RXD422-      |

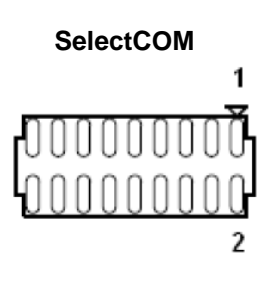

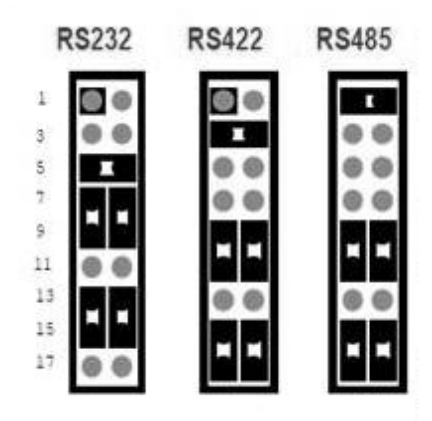

# 2.3 Ethernet

The P1197E-861 is equipped with two high performance plug and play Ethernet interfaces (RJ-45). Connection can be established by plugging one end of the Ethernet cable into this RJ-45 connector and the other end to a 1000/100/10-Base-T hub.

Each of these ports allows Gigabit connection to a Local Area Network (LAN) through a network hub. Refer to the table below for the LAN port LED indications.

| Į                  | SPEED LED          | ACT / LINK LED |               |
|--------------------|--------------------|----------------|---------------|
| Status Description |                    | Status         | Description   |
| OFF                | 10Mbps connection  | OFF            | No link       |
| Orange             | 100Mbps connection | Green          | Link          |
| Green              | 1Gbps connection   | Blinking       | Data activity |

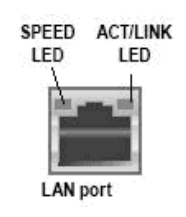

# 2.4 Mountings: Panel / Wall / Rack / Desktop / VESA

There are 5 application options for the P1197E-861, including Panel/Wall/Rack/ Desktop/VESA mounting ways.

## 2.4.1 VESA-ARM / Wall-Mount / Desktop-mount

The P1197E-861 provides VESA mount: 75x75 mm or 100x100mm. Screw six screws to fix the kit in the back chassis.

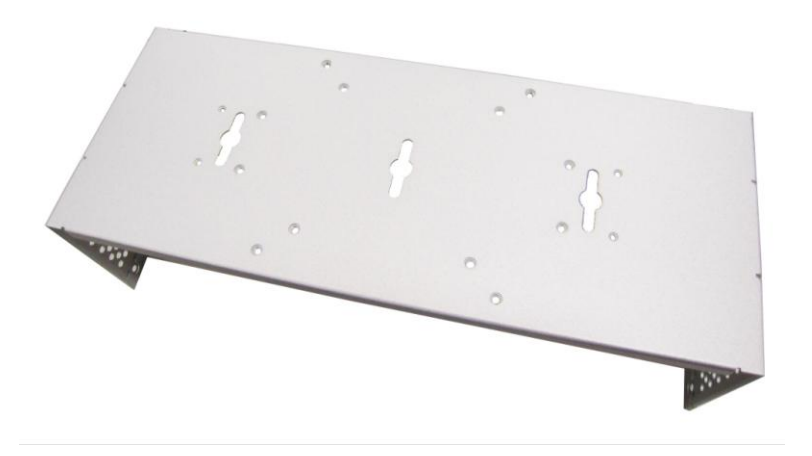

▲VESA/ Wall mount bracket

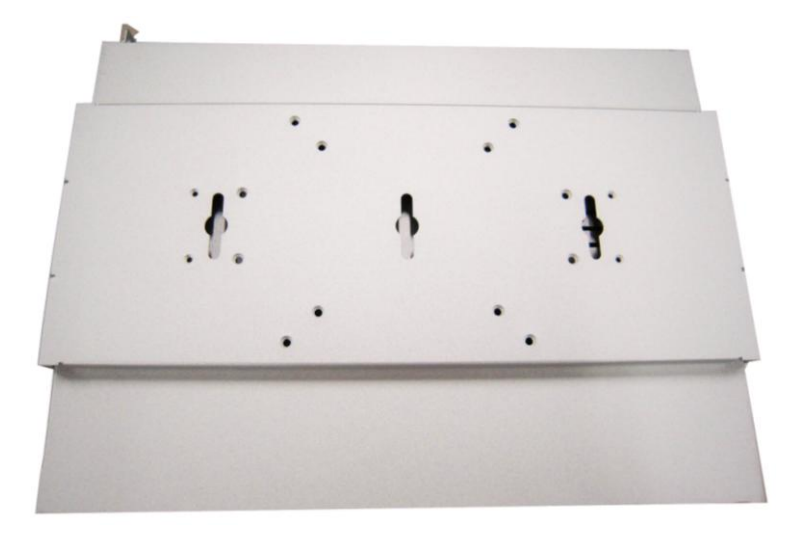

▲ Putting the bracket on the back of system

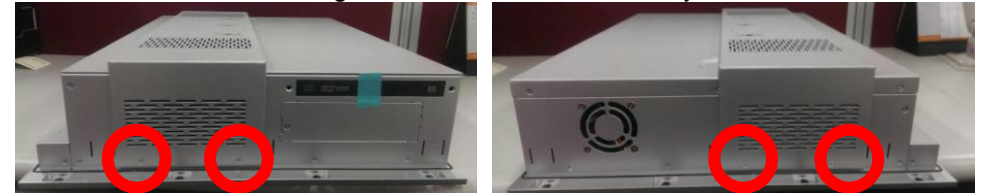

▲ Fixing the bracket by four screws on the left and right side.

## 2.4.2 Panel-mount Kit Assembly

The P1197E-861 is designed for panel mount application. To mount the P1197E-861, the standard set of mounting kit (included in the system packaging) is needed.

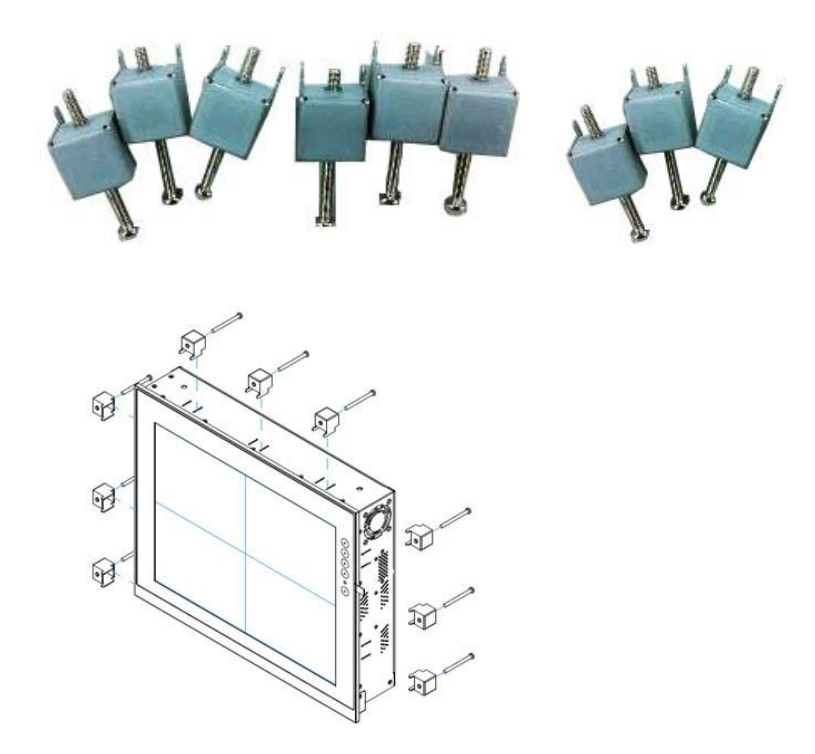

### 2.4.3 Rack-mount Kit Assembly

The P1197E-861 is designed for rack mount application.

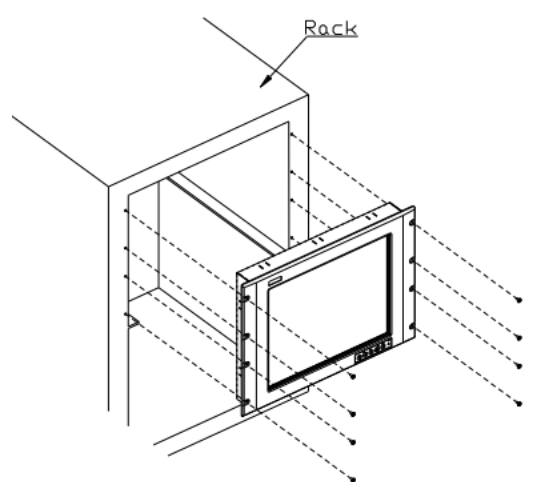

Step 1 Remove 8 seal pads in front panel.Step 2 P1197E-861 could mount directly to standard 19" industrial rack.

# 2.5 HDD Installation

The P1197E-861 provides a convenient Hard Disk Drive (HDD) bracket for users to install 2 x 2.5" SATA HDD. Please follow the steps:

#### Step 1 Unscrew 1 screws to take off the HDD door.

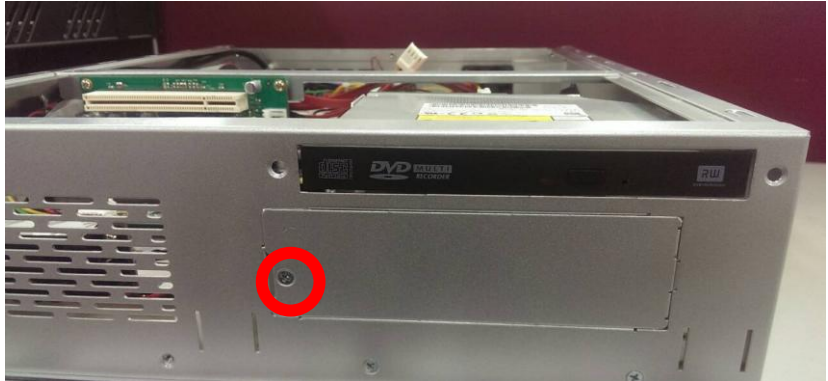

Step 2 Unscrew two screws and pull the HDD out directly.

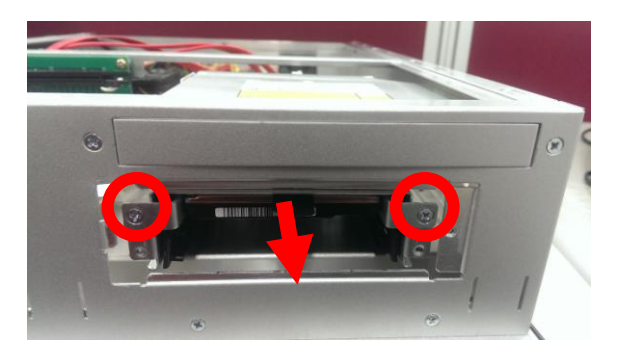

# 2.6 DRAM Installation

The P1197E-861 provides two 204-pin DDR3 SO-DIMM socket that support system memory up to 16GB. Please follow steps below to install the memory modules:

Step 1 Refer to section 2.1 to open the back cover and find out DIMM socket on mainboard (MANO871).

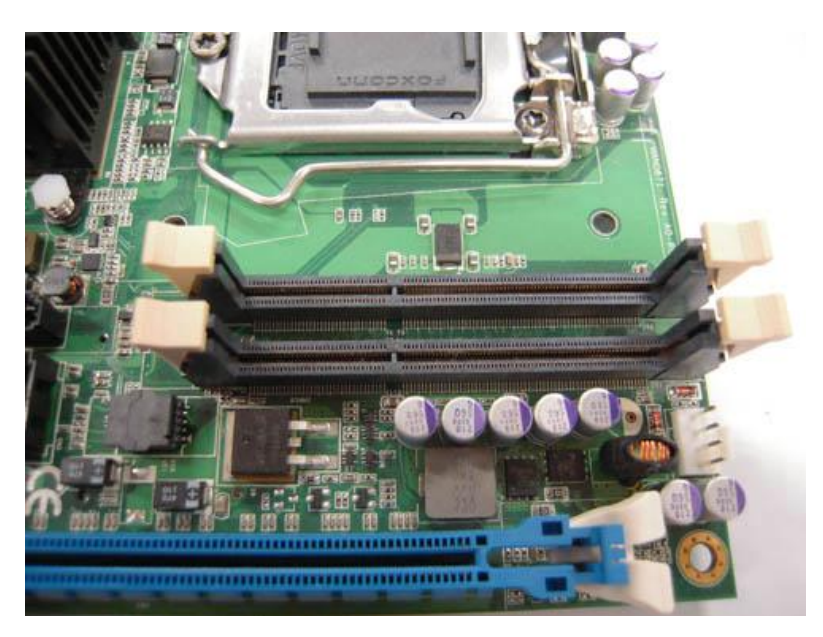

Step 2 Push the latches on each side of the SO-DIMM slot down.

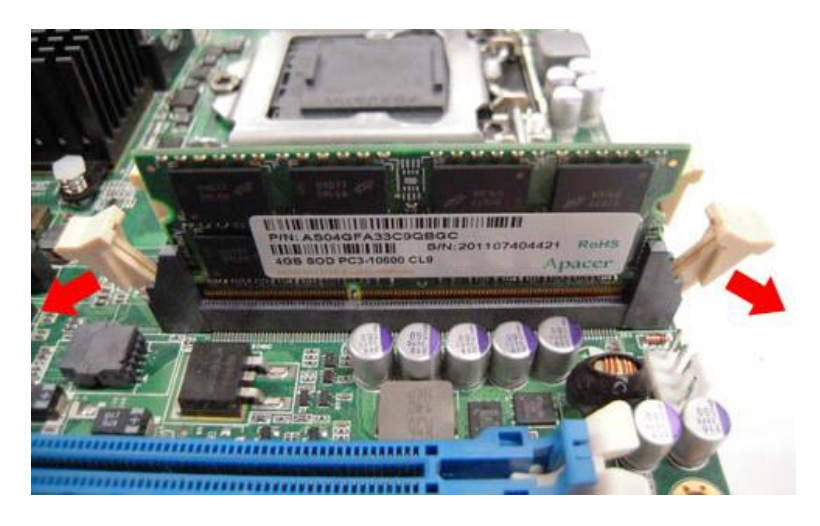

Step 3 Install the SO-DIMM module into the slot and press it firmly down until it seats correctly.

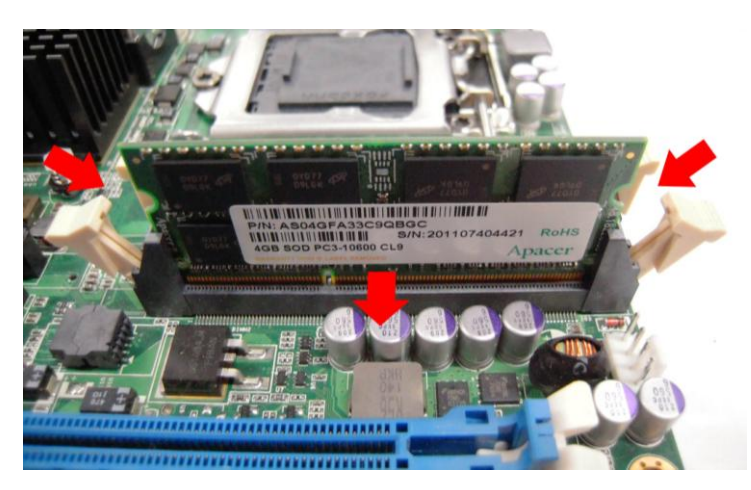

Step 4 The slot latches are levered upwards and latch on to the edges of the SO-DIMM.

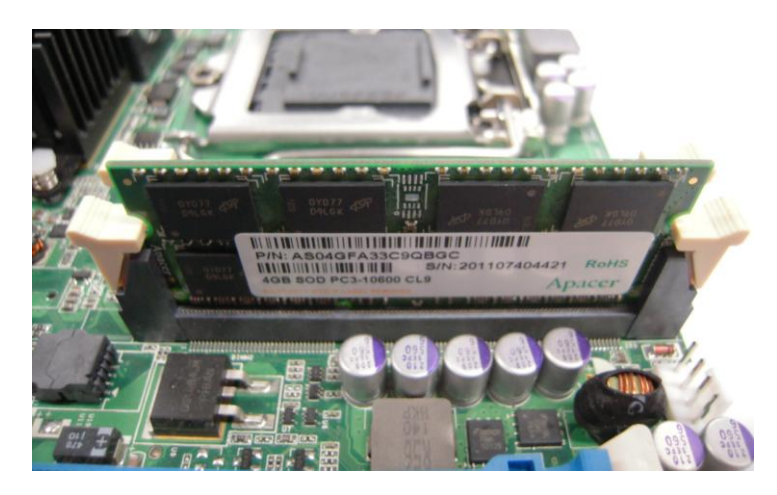

# 2.7 CPU Installation

The P1197E-861 has an LGA1155 socket supporting Intel<sup>®</sup> 3<sup>rd</sup>&2<sup>nd</sup> Core<sup>™</sup> i7/i5/i3 series, Pentium<sup>®</sup> and Celeron<sup>®</sup> processors and provides high computing performance for users.

Step 1 Press the hook of lever down with your thumb and pull it to the right side to release it from retention tab.

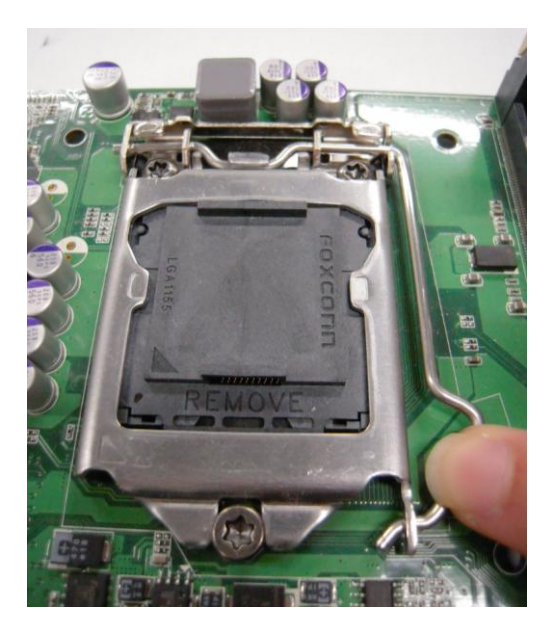

Step 2 Lift the tail of the load lever and rotate the load plate to fully open position. And, remove the protective plastic cover.

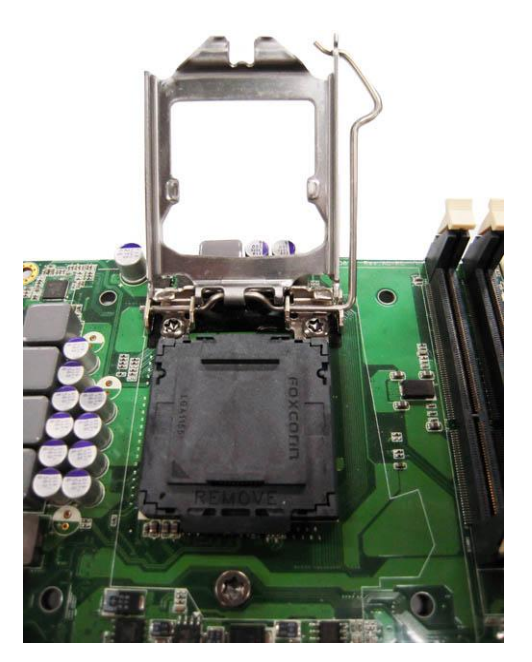

# Step 3 CPU aims at the socket and places the package carefully into the socket by purely vertical motion.

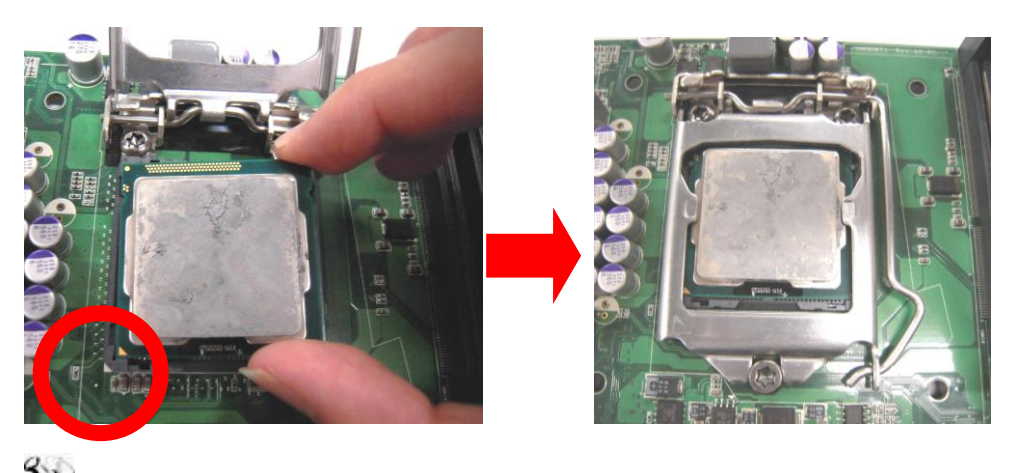

NOTE Never touch fragile socket contacts to avoid damage and do not touch processor sensitive contacts at any time during installation.

# 2.8 CPU Cooler Installation

Step 1 Making sure your CPU settled correctly on the socket.

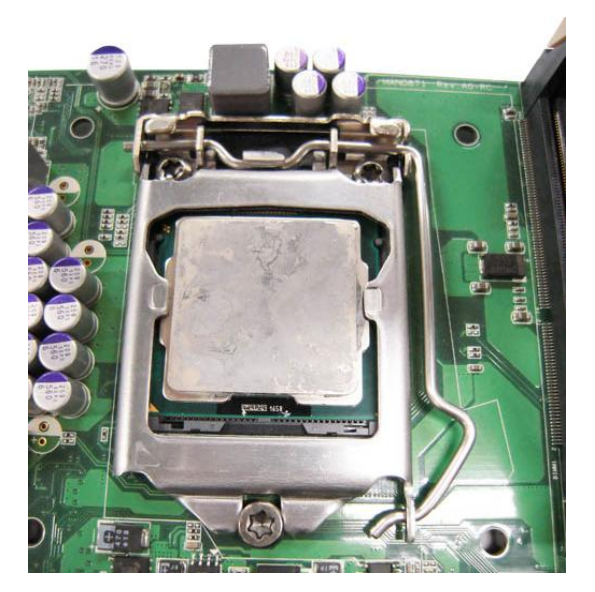

Step 2 Screw the cooling fan supporting base onto the CPU socket on the Motherboard and make sure the CPU fan is plugged to the CPU fan connector. And, Connect the CPU cooler power connector to the FAN1 connector

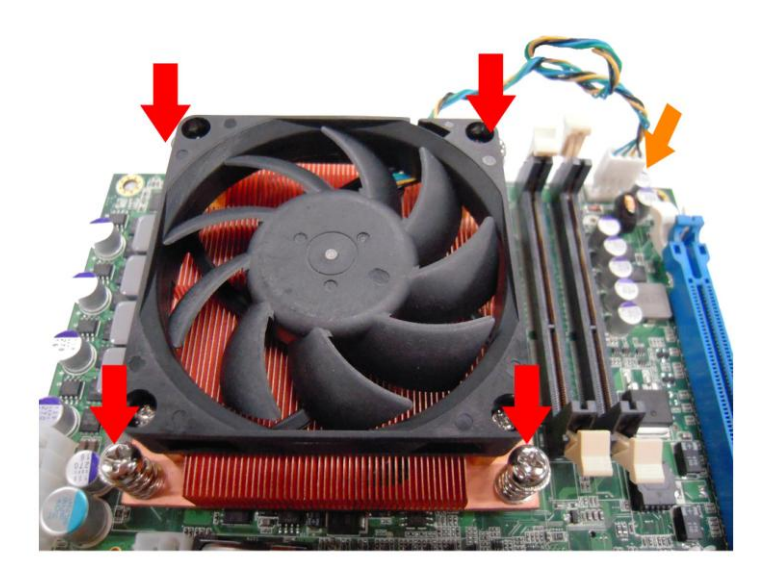

# 2.9 Wireless LAN Module Installation (optional)

The P1197E-861 provides one wireless LAN module to install. When installing the wireless LAN module, refer to the following instructions and illustration:

Step 1 Refer to section 2.1 to open the back cover and find out the wireless LAN module located.

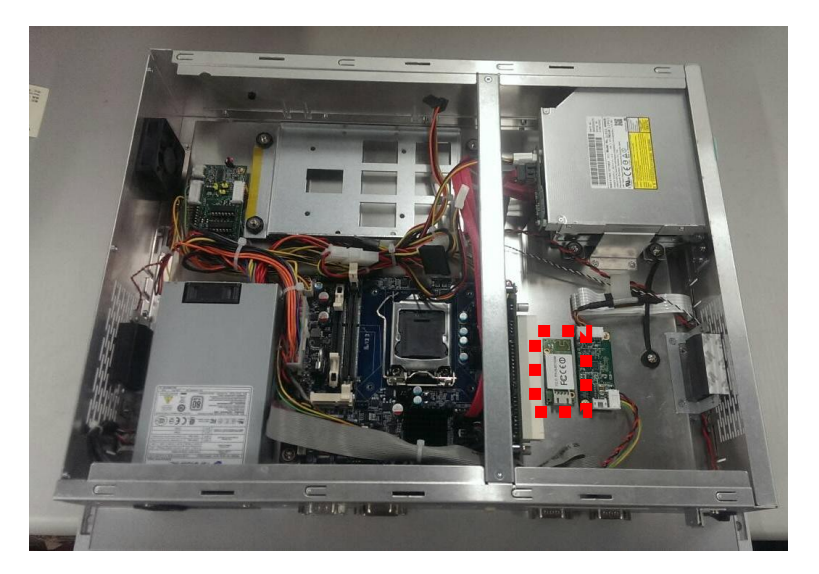

Step 2 Fixing the wireless LAN module by 2 screws.

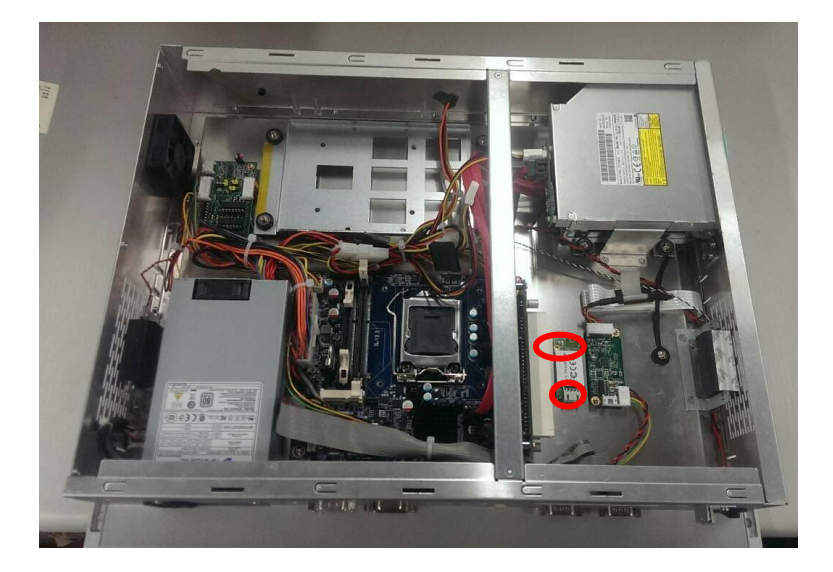

Step 3 Plug in USB cable to the connector of WIFI module. And, find the built-in Antenna cable and connect it wireless LAN card.

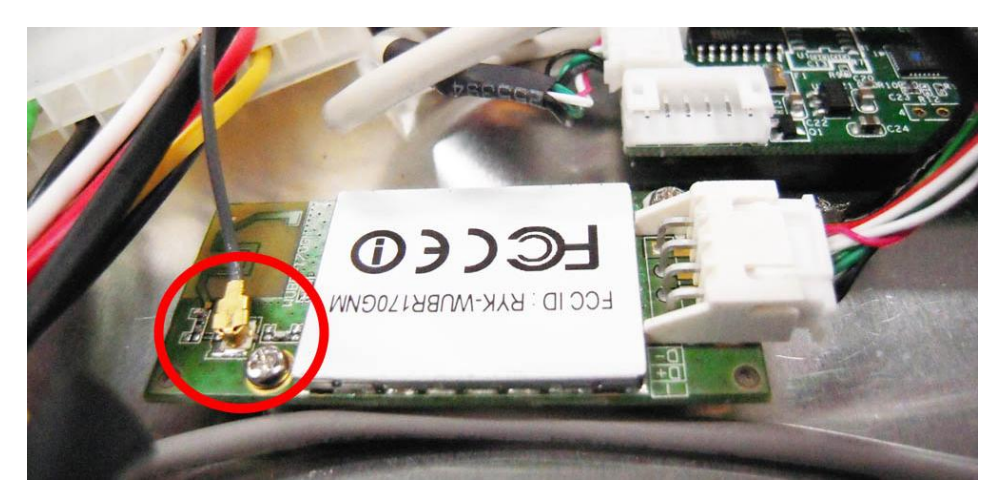

Step 4 Lift the rubber stopper from the top of back cover.

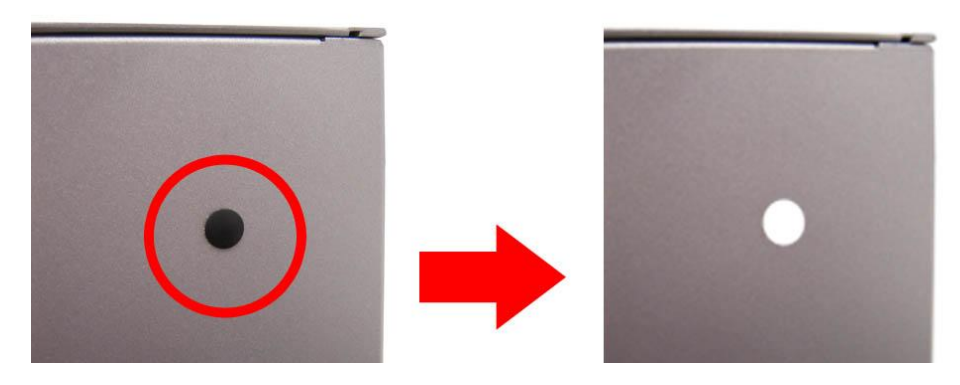

Step 5 Install the antenna on the antenna connector.

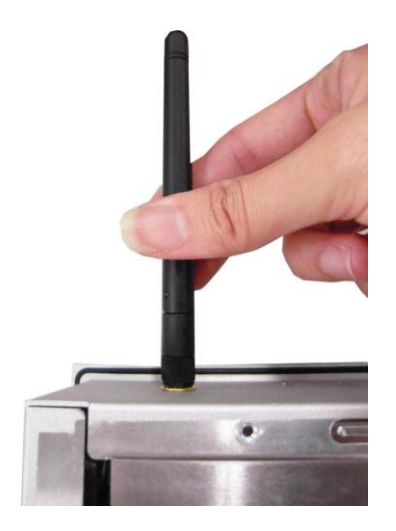

# 2.10 Add-on Card Installation

The P1197E-861 provides a riser card (PCIex4 interface) for 1 x PCIe x 4 or 1 x PCI slots expansion. The riser card assembly can accommodate both half-size expansion cards. To install the riser card, refer to the following figure and instructions below:

# Step 1 Refer section 2.1 to open the back cover and unscrew 2 screws, and then remove the riser card fix kit and plate.

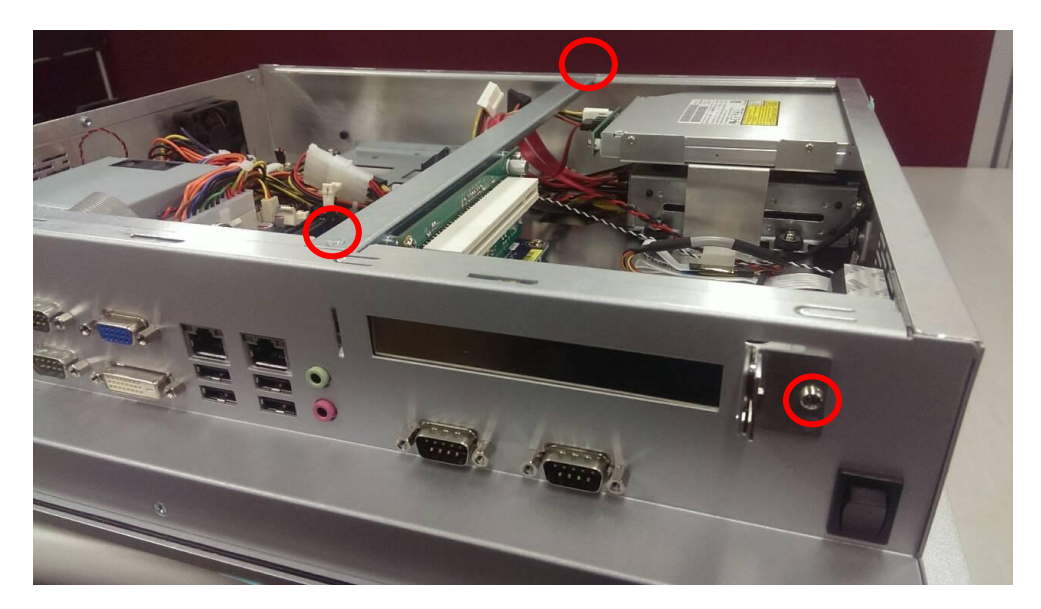

Step 2 Insert the riser card in the socket firmly until it is completely seated. And, insert the add-on card you need to the socket of riser card.

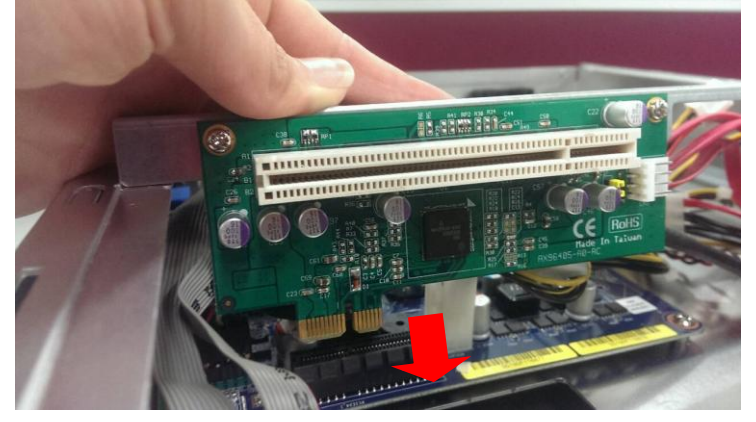

Step 3 Secure the metal bracket of the card to the system case with four screws. Installations complete.

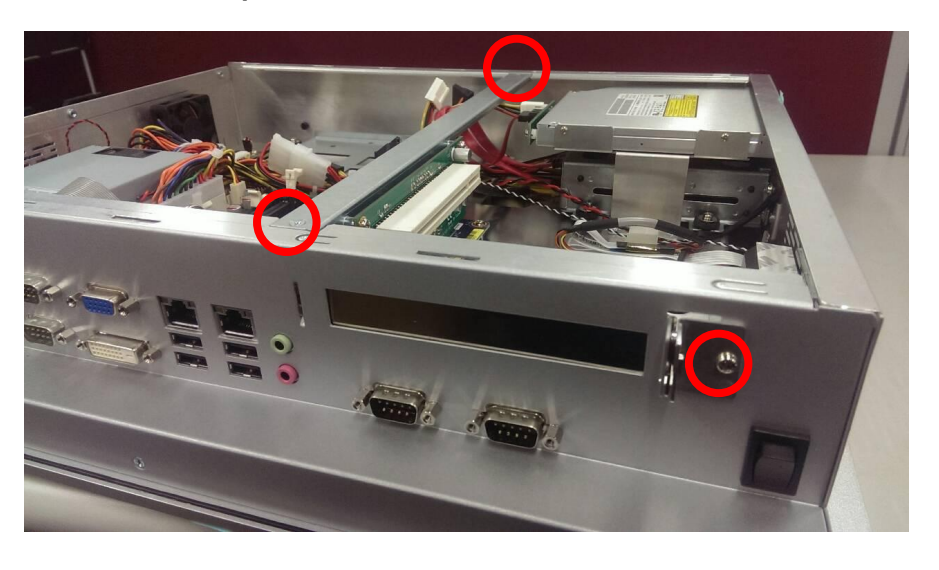

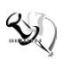

NOTE: Please use the standard size of add-on card to avoid conflicting the mechanism.

# 2.11 Optical Drive Installation (optional)

The P1157E-871 offers a convenient drive bay module for users to install optical drive. When installing the optical drive, refer to the following instructions and illustration:

Step 1 Refer section 2.1 to open the back cover.

#### Step 2 Unscrew four screws to remove the plate from the right side.

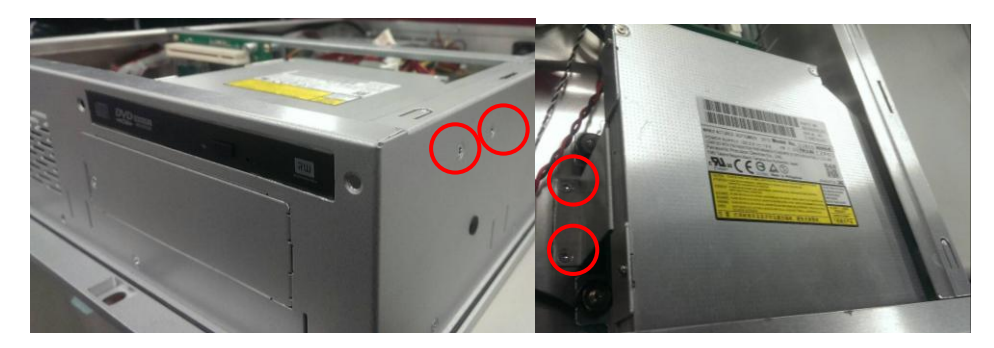

Step 3 Fixing the optical drive on the bracket.

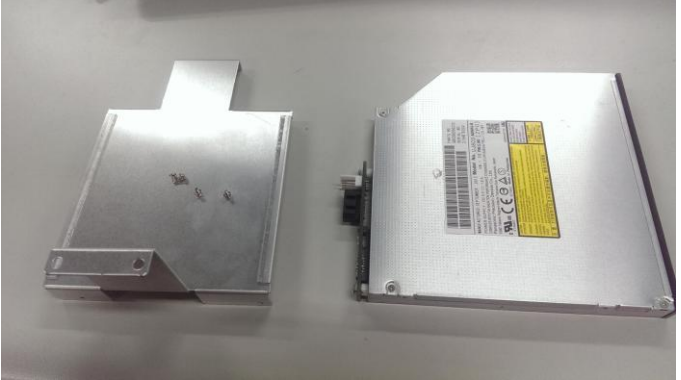

▲ optical drive Kit

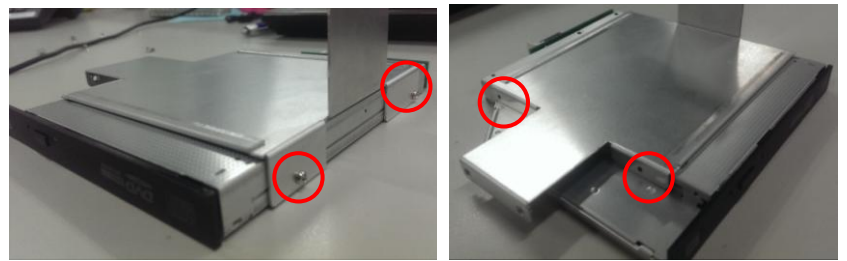

 $\blacktriangle$  Fixing optical drive by 4 screws.

Step 4 Fixing the optical drive kit on the chassis by 4 screws.

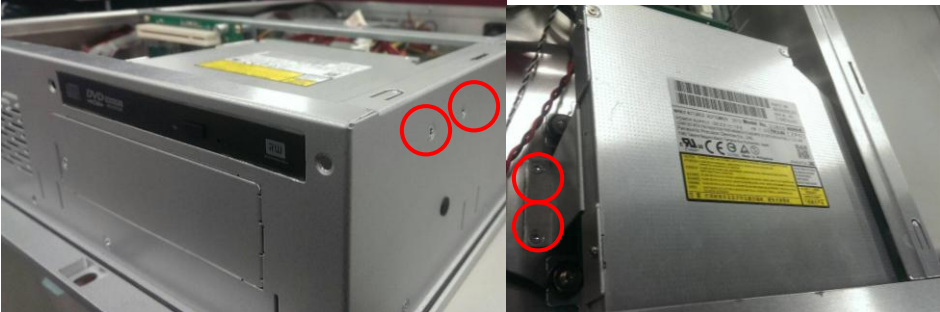

Step 5 Plug the power and SATA cables to connectors. Installation completes.

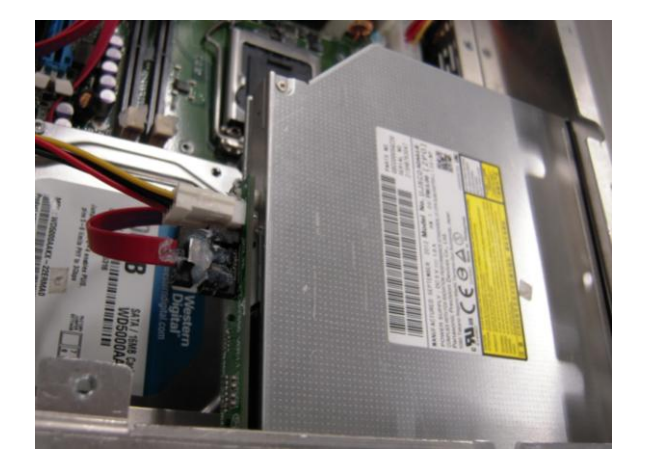

This page is intentionally left blank.

# Chapter 3 AMI BIOS Setup Utility

The AMI UEFI BIOS provides users with a built-in setup program to modify basic system configuration. All configured parameters are stored in a flash chip to save the setup information whenever the power is turned off. This chapter provides users with detailed description about how to set up basic system configuration through the AMI BIOS setup utility.

# 3.1 Starting

To enter the setup screens, follow the steps below:

- 1. Turn on the computer and press the <Del> key immediately.
- 2. After you press the <Del> key, the main BIOS setup menu displays. You can access the other setup screens from the main BIOS setup menu, such as the Advanced and Chipset menus.

It is strongly recommended that you should avoid changing the chipset's defaults. Both AMI and your system manufacturer have carefully set up these defaults that provide the best performance and reliability.

# 3.2 Navigation Keys

The BIOS setup/utility uses a key-based navigation system called hot keys. Most of the BIOS setup utility hot keys can be used at any time during the setup navigation process. These keys include <F1>, <F2>, <Enter>, <ESC>, <Arrow> keys, and so on.

S) ...

| NOTE: | Some of the navigation keys differ from one screen to another. |
|-------|----------------------------------------------------------------|
|-------|----------------------------------------------------------------|

| Hot Keys Description                                                                                          |                                                                                                    |
|----------------------------------------------------------------------------------------------------|----------------------------------------------------------------------------------------------------|
| →← Left/Right                                                                                                 | The Left and Right < Arrow> keys allow you to select a setup screen.                                                                                                    |
| ∱√ Up/Down                                                                                                    | The Up and Down <arrow> keys allow you to select a setup screen or sub-screen.</arrow>                                                                                                    |
| +- Plus/Minus The Plus and Minus <arrow> keys allow you to change the field we particular setup item.</arrow> |                                                                                                    |
| Tab                                                                                                    | The <tab> key allows you to select setup fields.</tab>                                                                                                    |
| F1                                                                                                    | The <f1> key allows you to display the General Help screen.</f1>                                                                                                    |
| F2                                                                                                    | The <f2> key allows you to Load Previous Values.</f2>                                                                                                    |
| F3                                                                                                    | The <f3> key allows you to Load Optimized Defaults.</f3>                                                                                                    |
| F4                                                                                                    | The <f4> key allows you to save any changes you have made and exit Setup. Press the <f4> key to save your changes.</f4></f4>                                                               |
| Esc                                                                                                    | The <esc> key allows you to discard any changes you have made and exit the Setup. Press the <esc> key to exit the setup without saving your changes.</esc></esc>                           |
| Enter                                                                                                    | The <enter> key allows you to display or change the setup option listed for a particular setup item. The <enter> key can also allow you to display the setup sub- screens.</enter></enter> |

# 3.3 Main Menu

When you first enter the setup utility, you will enter the Main setup screen. You can always return to the Main setup screen by selecting the Main tab. System Time/Date can be set up as described below. The Main BIOS setup screen is shown below.

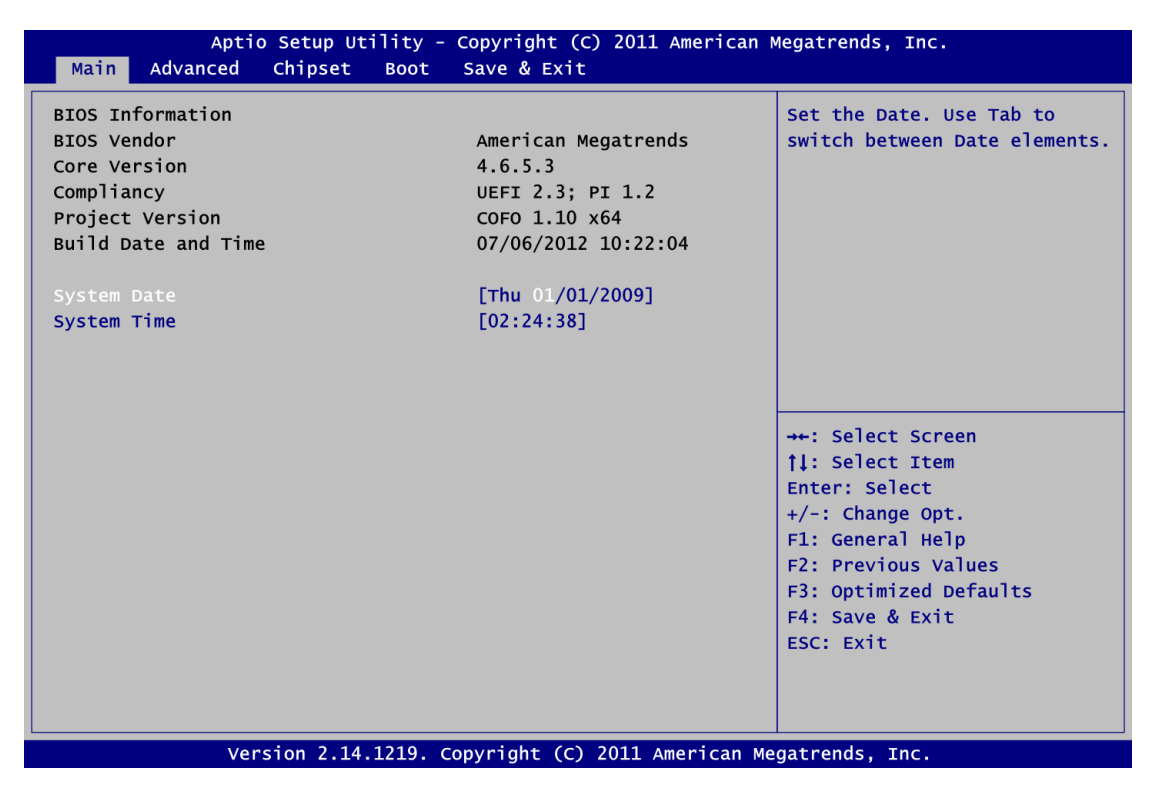

#### **BIOS Information**

Display the auto-detected BIOS information.

#### System Date/Time

Use this option to change the system time and date. Highlight System Time or System Date using the <Arrow> keys. Enter new values through the keyboard. Press the <Tab> key or the <Arrow> keys to move between fields. The date must be entered in MM/DD/YY format. The time is entered in HH:MM:SS format.

# 3.4 Advanced Menu

The Advanced menu also allows users to set configuration of the CPU and other system devices. You can select any of the items in the left frame of the screen to go to the sub menus:

- ACPI Settings
- CPU Configuration
- SATA Configuration
- PCH-FW Configuration
- USB Configuration
- Second Super IO Configuration
- Super IO Configuration
- ► H/W Monitor
- Option Rom Policy
- CPU PPM Configuration

For items marked with "▶", please press <Enter> for more options.

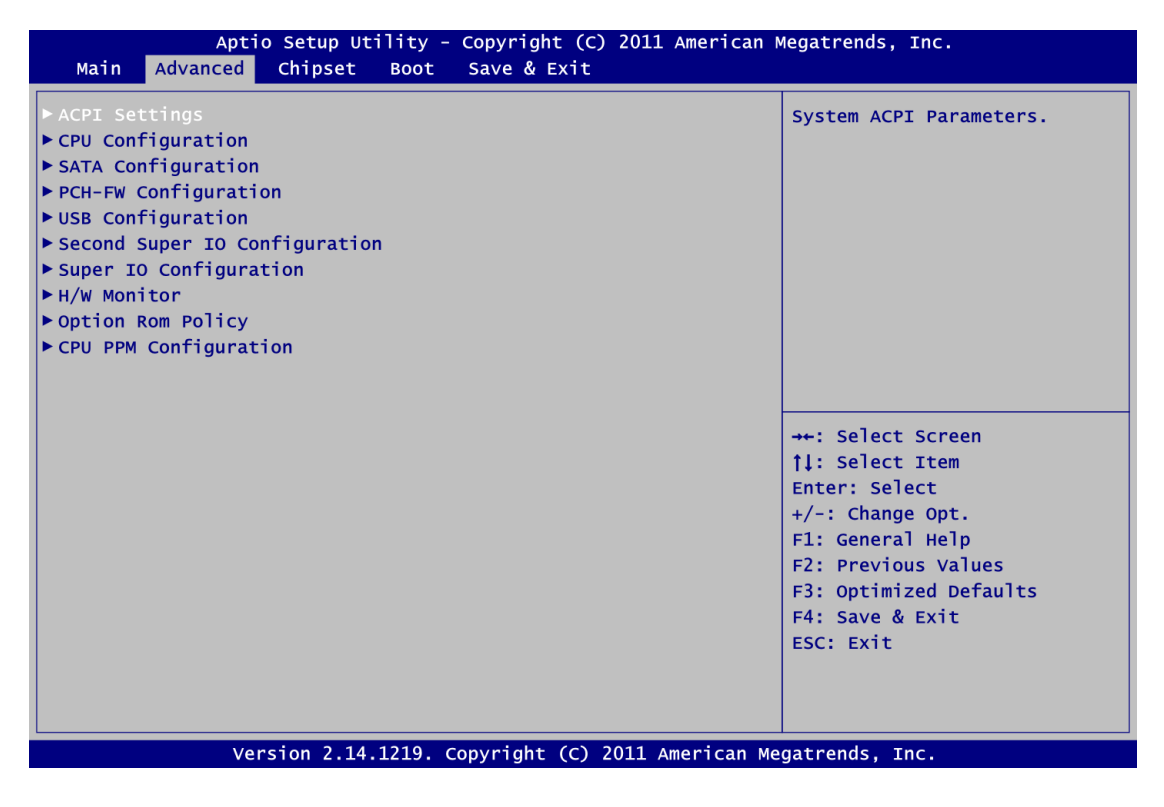

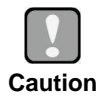

Take caution when changing the settings of the Advanced menu items. Incorrect field values can cause the system to malfunction.

#### • ACPI Settings

You can use this screen to select options for the ACPI configuration, and change the value of the selected option. A description of the selected item appears on the right side of the screen.

| Aptio Setup Utility - Copyright (C) 2011 American Megatrends, Inc. Advanced |                                   |                                                        |  |  |
|-----------------------------------------------------------------------------|-----------------------------------|--------------------------------------------------------|--|--|
| ACPI Settings                                                               |                                   | Select ACPI sleep state the system will enter when the |  |  |
| ACPI Sleep State                                                            |                                   | SUSPEND button is pressed.                             |  |  |
| S3 Video Repost                                                             | [Disabled]                        |                                                        |  |  |
| Resume On RTC Alarm                                                         | [Disabled]                        |                                                        |  |  |
| Wake On PCIE                                                                | [Enabled]                         |                                                        |  |  |
|                                                                             |                                   |                                                        |  |  |
|                                                                             |                                   |                                                        |  |  |
|                                                                             |                                   |                                                        |  |  |
|                                                                             |                                   | →+: Select Screen                                      |  |  |
|                                                                             |                                   | <b>↑↓:</b> Select Item                                 |  |  |
|                                                                             |                                   | Enter: Select                                          |  |  |
|                                                                             |                                   | +/-: Change Opt.                                       |  |  |
|                                                                             |                                   | F1: General Help<br>F2: Previous Values                |  |  |
|                                                                             |                                   | F3: Optimized Defaults                                 |  |  |
|                                                                             |                                   | F4: Save & Exit                                        |  |  |
|                                                                             |                                   | ESC: Exit                                              |  |  |
|                                                                             |                                   |                                                        |  |  |
|                                                                             |                                   |                                                        |  |  |
| Version 2.14.12                                                             | 19. Copyright (C) 2011 American M | egatrends, Inc.                                        |  |  |

#### **ACPI Sleep State**

Select the highest ACPI sleep state the system will enter when the suspend button is pressed. Configuration options are Suspend Disabled, S1 only (CPU Stop Clock), and S3 only (Suspend to RAM).

To correctly support wake by use of USB from the S3 system power state, please refer to the following Microsoft's link:

http://support.microsoft.com/kb/841858/en-us

#### S3 Video Repost

Enable or disable video repost.

#### **Resume On RTC Alarm**

Enable or disable system wake on alarm even. When enabled, system will wake upon the hr/min/sec specified.

#### Wake On PCIE#

Enable or disable PCIE to generate a wake event.

#### • CPU Configuration

This screen shows the CPU information.

| Aptio Setup Utility<br>Advanced                                                                                                    | - Copyright (C) 2011 Ame                                                                       | rican Megatrends, Inc.                                                                                                    |
|----------------------------------------------------------------------------------------------------|------------------------------------------------------------------------------------------------|----------------------------------------------------------------------------------------------------|
| CPU Configuration                                                                                                    |                                                                                                | Number of cores to enable in each processor package.                                                                                                    |
| Genutine Inter(K) CPU @ 2.00GH2<br>CPU Signature<br>Microcode Patch<br>Max CPU Speed<br>Min CPU Speed<br>CPU Speed<br>Processor Cores<br>Intel HT Technology<br>Intel VT-x Technology<br>Intel SMX Technology | 306a4<br>7<br>2000 MHz<br>1600 MHz<br>2000 MHz<br>4<br>Not Supported<br>Supported<br>Supported |                                                                                                    |
| 64-bit<br>L1 Data Cache<br>L1 Code Cache<br>L2 Cache<br>L3 Cache<br>Active Processor Cores<br>Intel Virtualization Technology                                                                                 | Supported<br>32 kB x 4<br>32 kB x 4<br>256 kB x 4<br>6144 kB<br>[A11]<br>[Disabled]            | <pre> ++: Select Screen  ↑↓: Select Item Enter: Select +/-: Change Opt. F1: General Help F2: Previous Values F3: Optimized Defaults F4: Save &amp; Exit ESC: Exit</pre> |
| Version 2.14.1219.                                                                                                    | Convright (C) 2011 Ameri                                                                       | ican Megatrends. Thc.                                                                                                    |

#### **Active Processor Cores**

Allow users to set how many processor cores should be active.

#### Intel Virtualization Technology

This item allows a hardware platform to run multiple operating systems separately and simultaneously, enabling one system to virtually function as several systems.

NOTE: This functions will depend on your CPU supported or not.

#### • SATA Configuration

In this Configuration menu, you can see the currently installed hardware in the SATA ports. During system boot up, the BIOS automatically detects the presence of SATA devices.

| Aptio<br>Advanced                                                         | Setup Utility - Copyright (C) 2011 American I | Megatrends, Inc.                                                                              |
|---------------------------------------------------------------------------|-----------------------------------------------|-----------------------------------------------------------------------------------------------|
| SATA Controller(s)<br>SATA Mode Selection                                 | [Enabled]<br>[IDE]                            | Enable or disable SATA Device.                                                                |
| mSATA Port<br>Serial ATA Port 1<br>Serial ATA Port 2<br>Serial ATA Port 3 | Empty<br>Empty<br>Empty<br>Empty              |                                                                                               |
|                                                                           |                                               | <pre>→+: Select Screen  ↑↓: Select Item Enter: Select +/-: Change Opt. F1: General Help</pre> |
|                                                                           |                                               | F2: Previous Values<br>F3: Optimized Defaults<br>F4: Save & Exit<br>ESC: Exit                 |
| Vers                                                                      | ion 2.14.1219. Copyright (C) 2011 American Me | gatrends, Inc.                                                                                |

#### SATA Controller(s)

Enable or disable SATA device.

#### SATA Mode Selection

Determine how SATA controller(s) operate. Operation mode options are: IDE Mode, AHCI Mode and RAID Mode.

#### • PCH-FW Configuration

This screen displays Management Engine (ME) Firmware information.

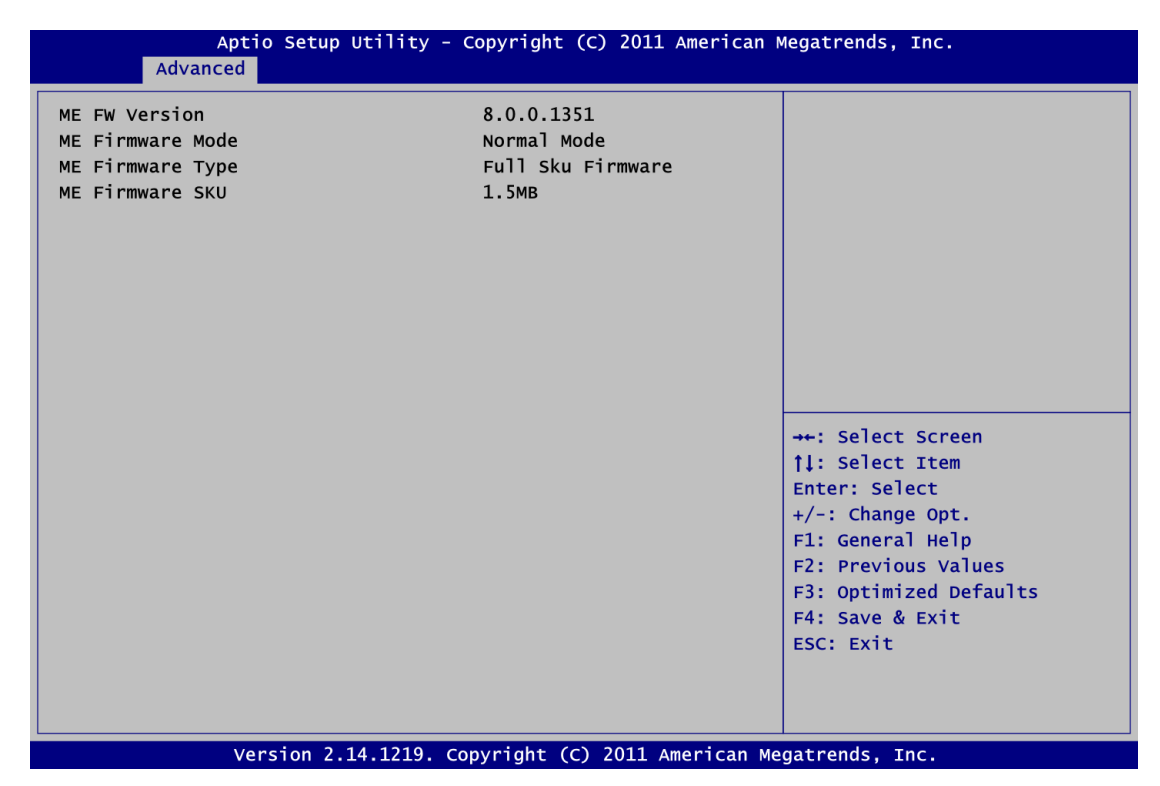

#### • USB Configuration

You can use this screen to select options for the USB Configuration, and change the value of the selected option. A description of the selected item appears on the right side of the screen.

| USB Configuration                  |                           | Enables Legacy USB support.<br>AUTO option disables legacy                                               |
|------------------------------------|---------------------------|----------------------------------------------------------------------------------------------------|
| USB Devices:<br>1 Keyboard, 2 Hubs |                           | support if no USB devices are<br>connected. DISABLE option will<br>keep USB devices available            |
| Legacy USB Support                 |                           | only for EFI apprications.                                                                               |
|                                    |                           | <pre>→+: Select Screen  ↑↓: Select Item Enter: Select</pre>                                              |
|                                    |                           | +/-: Change Opt.<br>F1: General Help<br>F2: Previous Values<br>F3: Optimized Defaults<br>F4: Save & Exit |
| Version 2.14.1                     | 219 Copyright (C) 2011 Am | ESC: Exit                                                                                                |

#### **USB** Devices

Display all detected USB devices.

#### Legacy USB Support

Use this item to enable or disable support for USB device on legacy operating system. The default setting is Enabled. Auto option disables legacy support if no USB devices are connected. Disable option will keep USB devices available only for EFI applications.

#### • Second Super IO Configuration

You can use this screen to select options for the Second Super IO Configuration, and change the value of the selected option. A description of the selected item appears on the right side of the screen. For items marked with "▶", please press <Enter> for more options.

| Aptio Setup Utility -<br>Advanced                                                                                                    | Copyright (C) 2011 Americ | can Megatrends, Inc.                                                                                                    |
|----------------------------------------------------------------------------------------------------|---------------------------|----------------------------------------------------------------------------------------------------|
| Second Super IO Configuration                                                                                                    |                           | Set Parameters of Serial Port<br>3 (COMC).                                                                                                    |
| Super IO Chip<br>> Serial Port 3 Configuration<br>> Serial Port 4 Configuration<br>> Serial Port 5 Configuration<br>> Serial Port 6 Configuration | Fintek F81216             |                                                                                                    |
|                                                                                                    |                           | <pre> ++: Select Screen  ↑↓: Select Item Enter: Select +/-: Change Opt. F1: General Help F2: Previous Values F3: Optimized Defaults F4: Save &amp; Exit ESC: Exit</pre> |
| Version 2.14.1219. Co                                                                                                    | opyright (C) 2011 America | n Megatrends, Inc.                                                                                                    |

Use these items to set parameters of serial port 3~6.

Serial Port 3~6 Configuration

#### • Super IO Configuration

You can use this screen to select options for the Super IO Configuration, and change the value of the selected option. A description of the selected item appears on the right side of the screen. For items marked with " $\blacktriangleright$ ", please press <Enter> for more options.

| Aptio Setup Utility ·<br>Advanced                                                                                | - Copyright (C) 2011 Amer | ican Megatrends, Inc.                                                                                                    |
|----------------------------------------------------------------------------------------------------|---------------------------|----------------------------------------------------------------------------------------------------|
| Super IO Configuration                                                                                           |                           | Set Parameters of Serial Port                                                                                                    |
| Super IO Chip<br>> Serial Port 1 Configuration<br>> Serial Port 2 Configuration<br>> Parallel Port Configuration | NCT6776F                  |                                                                                                    |
| Watch Dog Timer<br>Chassis Opened Warning                                                                        | [Disabled]<br>[Disabled]  |                                                                                                    |
|                                                                                                    |                           | <pre>→+: Select Screen  ↑↓: Select Item Enter: Select +/-: Change Opt. F1: General Help F2: Previous Values F3: Optimized Defaults F4: Save &amp; Exit ESC: Exit</pre> |
| Version 2.14.1219.                                                                                               | Copyright (C) 2011 Americ | can Megatrends. Inc.                                                                                                    |

#### Serial Port 1~2 Configuration

Use these items to set parameters of serial port 1~2.

#### **Parallel Port Configuration**

Use this item to set parameters of parallel port.

#### Watch Dog Timer

Enable or disable watchdog timer function.

#### **Chassis Opened Warning**

Enable or disable chassis opened warning setting.

#### • H/W Monitor

Use this screen for Smart Fan configuration and hardware health status monitoring.

| Aptio Setup<br>Advanced                                                                                                    | Utility - Copyright (C) 2011 Ame                                                                                                    | rican Megatrends, Inc.                                                                                                    |
|----------------------------------------------------------------------------------------------------|----------------------------------------------------------------------------------------------------|----------------------------------------------------------------------------------------------------|
| Aptio Setup<br>Advanced<br>Pc Health Status<br>> Smart Fan<br>System temperature<br>CPU temperature<br>CPU Fan Speed<br>System Fan Speed<br>VCORE<br>+12V<br>+5V<br>SVSB<br>3VCC<br>3VSB<br>VBAT | Utility - Copyright (C) 2011 Ame<br>: +35 C<br>: +20 C<br>: 2518 RPM<br>: N/A<br>: +0.984 V<br>: +11.904 V<br>: +5.022 V<br>: +5.120 V<br>: +3.344 V<br>: +3.296 V<br>: +2.992 V | rican Megatrends, Inc.<br>Smart Fan function page.<br>→+: Select Screen<br>↑↓: Select Item<br>Enter: Select<br>+/-: Change Opt.<br>F1: General Help<br>F2: Previous Values<br>F3: Optimized Defaults<br>F3: Optimized & Evit |
|                                                                                                    |                                                                                                    | F4: Save & Exit<br>ESC: Exit                                                                                                    |

This screen displays the temperature of system and CPU, cooling fan speed in RPM and system voltages (VCORE, +12V, +5V, 5VSB, etc).

#### Smart Fan

This option allows users to configure Smart Fan function.

#### • Option Rom Policy

| Aptio Setup Utility - Copyright (C) 2011 American Megatrends, Inc.<br>Advanced |                                              |                                                                                                    |
|--------------------------------------------------------------------------------|----------------------------------------------|----------------------------------------------------------------------------------------------------|
| Boot option filter<br>Launch PXE OpROM policy<br>Launch Storage OpROM policy   | [UEFI and Legacy]<br>[Disabled]<br>[Enabled] | This option controls what<br>devices system can boot to.                                                                                                    |
|                                                                                |                                              | <pre>++: Select Screen  \$ 1: Select Item Enter: Select +/-: Change Opt. F1: General Help F2: Previous Values F3: Optimized Defaults F4: Save &amp; Exit ESC: Exit</pre> |
| Version 2.14.1219                                                              | . Copyright (C) 2011 America                 | IN Megatrends, Inc.                                                                                                    |

#### **Boot Option Filter**

This option controls what devices system can boot to.

Launch PXE OpROM policy Enable or disable boot options for legacy network devices.

Launch Storage OpROM policy Control the execution of UEFI and legacy storage OpROM.

#### • CPU PPM Configuration

Use this screen for CPU PPM configuration.

| Aptio Setup Uti<br>Advanced                          | lity - Copyright (C) 2011 Am                     | erican Megatrends, Inc.                                                                                                    |
|------------------------------------------------------|--------------------------------------------------|----------------------------------------------------------------------------------------------------|
| CPU PPM Configuration                                |                                                  | Enable/Disable Intel SpeedStep                                                                                                    |
| EIST<br>Turbo Mode<br>CPU C3 Report<br>CPU C6 Report | [Enabled]<br>[Enabled]<br>[Enabled]<br>[Enabled] |                                                                                                    |
|                                                      |                                                  | <pre>→+: Select Screen  ↑↓: Select Item Enter: Select +/-: Change Opt. F1: General Help F2: Previous Values F3: Optimized Defaults F4: Save &amp; Exit ESC: Exit</pre> |
| Version 2.14                                         | 1219, Copyright (C) 2011 Amer                    | rican Megatrends, Inc.                                                                                                    |

#### EIST

Enable or disable Intel<sup>®</sup> SpeedStep. When enabled, CPU speed is controlled by the operating system. When disabled, CPU runs at its default speed.

#### Turbo Mode

This item is for enabling or disabling turbo mode. When enabled, it allows processor cores to run faster than marked frequency under certain conditions.

#### **CPU C3 Report**

Enable or disable CPU C3 report to the operating system.

#### **CPU C6 Report**

Enable or disable CPU C6 report to the operating system.

NOTE:This functions will depend on your CPU supported or not.

# 3.5 Chipset Menu

The Chipset menu allows users to change the advanced chipset settings. You can select any of the items in the left frame of the screen to go to the sub menus:

- PCH-IO Configuration
- System Agent (SA) Configuration

For items marked with "▶", please press <Enter> for more options.

| Main Advanced Chipset Boot Save & Exit                      | american megatrends, Inc.                                                                                                    |
|-------------------------------------------------------------|----------------------------------------------------------------------------------------------------|
| ▶ PCH-IO Configuration<br>▶ System Agent (SA) Configuration | PCH Parameters                                                                                                    |
|                                                             | <pre>++: Select Screen  \$     fl: Select Item Enter: Select +/-: Change Opt. F1: General Help F2: Previous Values F3: Optimized Defaults F4: Save &amp; Exit ESC: Exit</pre> |

#### • PCH-IO Configuration

This screen allows users to set PCH parameters.

| Aptio Setup U<br>Chipset                                                              | tility - Copyright (C) 2011 Am                  | erican Megatrends, Inc.                                                                                                    |
|---------------------------------------------------------------------------------------|-------------------------------------------------|----------------------------------------------------------------------------------------------------|
| Intel PCH RC Version<br>Intel PCH SKU Name<br>Intel PCH Rev ID<br>> USB Configuration | 1.1.0.0<br>H61<br>05/B3                         | USB Configuration settings.                                                                                                    |
| LANI Controller<br>LAN2 Controller<br>Mini-PCIe Speed<br>Restore AC Power Loss        | [Enabled]<br>[Enabled]<br>[Auto]<br>[Power Off] |                                                                                                    |
|                                                                                       |                                                 | <pre>→+: Select Screen  ↑↓: Select Item Enter: Select +/-: Change Opt. F1: General Help F2: Previous Values F3: Optimized Defaults F4: Save &amp; Exit</pre> |
|                                                                                       | 1210 couriete (c) 2011 error                    |                                                                                                    |

#### **USB** Configuration

USB configuration settings.

#### **PCH Azalia Configuration**

PCH Azalia device configuration settings.

#### LAN1 Controller

Enable or disable LAN1 controller.

#### LAN2 Controller

Enable or disable LAN2 controller.

#### Mini-PCle Speed

Allow you to select mini PCI-Express speed.

#### **Restore AC Power Loss**

Set the system power status when power returns from a power failure situation. The system power status options are Power Off, Power On and Last State.

#### • PCH USB Configuration

| Aptio Setup Utility -<br>Chipset                                          | - Copyright (C) 2011 America         | n Megatrends, Inc.                                                                                                    |
|---------------------------------------------------------------------------|--------------------------------------|----------------------------------------------------------------------------------------------------|
| USB Configuration<br>EHCT1<br>EHCT2<br>USB Ports Per-Port Disable Control | [Enabled]<br>[Enabled]<br>[Disabled] | Control the USB EHCI (USB 2.0)<br>functions.<br>One EHCI controller must<br>always be enabled.                                                                         |
|                                                                           |                                      | <pre>→+: Select Screen  ↑↓: Select Item Enter: Select +/-: Change Opt. F1: General Help F2: Previous Values F3: Optimized Defaults F4: Save &amp; Exit ESC: Exit</pre> |
| Version 2.14.1219.                                                        | Copyright (C) 2011 American          | Megatrends, Inc.                                                                                                    |

### EHCI1/EHCI2

Enable or disable the EHCI controller.

#### USB Ports Per-Port Disable Control

Enable or disable each USB port individually.

# • PCH Azalia Configuration

| Aptic               | 9 Setup Utility - Copyright (C) 20<br>Chipset | 11 American Megatrends, Inc.                                                                                                    |
|---------------------|-----------------------------------------------|----------------------------------------------------------------------------------------------------|
| PCH Azalia Configur | ation                                         | Control Detection of the                                                                                                    |
| Azalia              |                                               | Azalia device.<br>Disabled = Azalia will be<br>unconditionally disabled<br>Enabled = Azalia will be<br>unconditionally Enabled<br>Auto = Azalia will be enabled<br>if present, disabled otherwise<br>→+: Select Screen<br>↑↓: Select Item<br>Enter: Select<br>+/-: Change Opt.<br>F1: General Help<br>F2: Previous Values |
|                     |                                               | F3: Optimized Defaults<br>F4: Save & Exit<br>ESC: Exit                                                                                                    |
|                     |                                               |                                                                                                    |
| Ver                 | sion 2.14.1219. Copyright (C) 2011            | . American Megatrends, Inc.                                                                                                    |

### Azalia

Control detection of the Azalia device. Configuration options are Disabled, Enabled and Auto.

#### • System Agent (SA) Configuration

This screen shows System Agent information and provides function for specifying related parameters. For items marked with "▶", please press <Enter> for more options.

| Aptio Setup Util<br>Chipset                                             | ity - Copyright (C) 2011 A        | xmerican Megatrends, Inc.                                                                              |
|-------------------------------------------------------------------------|-----------------------------------|----------------------------------------------------------------------------------------------------|
| System Agent Bridge Name<br>System Agent RC Version<br>VT-d Capability  | IvyBridge<br>1.1.0.0<br>Supported | Check to enable VT-d function<br>on MCH.                                                               |
| VT-d<br>► Graphics Configuration                                        | [Enabled]                         |                                                                                                    |
| <ul> <li>NB PCIE Configuration</li> <li>Memory Configuration</li> </ul> |                                   |                                                                                                    |
|                                                                         |                                   | <pre>→+: Select Screen  †↓: Select Item</pre>                                                          |
|                                                                         |                                   | Enter: Select<br>+/-: Change Opt.<br>F1: General Help<br>F2: Previous Values<br>E3: Optimized Defaults |
|                                                                         |                                   | F4: Save & Exit<br>ESC: Exit                                                                           |
| Version 2.14.12                                                         | 219. Copyright (C) 2011 Am        | erican Megatrends, Inc.                                                                                |

#### VT-d

Enable or disable Intel<sup>®</sup> chipset virtualization technology for directed I/O. VT-d can help end users improve security and reliability of the systems and also improve performance of I/O devices in virtualized environment.

#### • Graphics Configuration

| Graphics Configuration       Select which of IGFX/PEG/PCI         Primary Display       [Auto]         Internal Graphics       [Auto]         DVMT Pre-Allocated       [64M]         DVMT Total Gfx Mem       [256M]         > LCD Control       Image: Select Screen         #+: Select Screen         1: Select Item         Enter: Select         F: Select Item         Enter: Select         F: Select Item         Enter: Select         F: Select Item         Enter: Select         F: Select Item         Enter: Select         F: Select Item         Enter: Select         F: Select Item         Enter: Select         F: Select Item         Enter: Select         F: Select Item         Enter: Select         F: Select Item         Enter: Select         F: Select Item         Enter: Select         F: Select Item         Estimate Item         Estimate Item         Set Item         F: Set Item         F: Set Item         F: Set Item         F: Set Item         F: Set Item <t< th=""><th>Aptio Se<br/>Chi</th><th>tup Utility - Copyright (C) 2011 A<br/>ipset</th><th>merican Megatrends, Inc.</th></t<> | Aptio Se<br>Chi        | tup Utility - Copyright (C) 2011 A<br>ipset | merican Megatrends, Inc.                                  |
|----------------------------------------------------------------------------------------------------|------------------------|---------------------------------------------|-----------------------------------------------------------|
| Primary Display       [Auto]         Internal Graphics       [Auto]         DVMT Pre-Allocated       [64M]         DVMT Total Gfx Mem       [256M]         > LCD Control                                                                                                    | Graphics Configuration |                                             | Select which of IGFX/PEG/PCI<br>Graphics device should be |
| Internal Graphics [Auto]<br>DVMT Pre-Allocated [64M]<br>DVMT Total Gfx Mem [256M]<br>> LCD Control<br>-+: Select Screen<br>11: Select Item<br>Enter: Select<br>+/-: Change Opt.<br>F1: General Help<br>F2: Previous Values<br>F3: Optimized Defaults<br>F4: Save & Exit<br>ESC: Exit                                                                                                    | Primary Display        |                                             | Primary Display Or select SG                              |
| DVMT Pre-Allocated [64M]<br>DVMT Total Gfx Mem [256M]<br>> LCD Control<br>++: Select Screen<br>11: Select Item<br>Enter: Select<br>+/-: Change Opt.<br>F1: General Help<br>F2: Previous Values<br>F3: Optimized Defaults<br>F4: Save & Exit<br>ESC: Exit                                                                                                    | Internal Graphics      | [Auto]                                      | for Switchable Gfx.                                       |
| DVMT Total Gfx Mem       [256M]         LCD Control       -+-: Select Screen         11: Select Item       [1: Select Item         Enter: Select       +-: Change Opt.         F1: General Help       F2: Previous Values         F3: Optimized Defaults       F4: Save & Exit         ESC: Exit       ESC: Exit                                                                                                    | DVMT Pre-Allocated     | [64M]                                       |                                                           |
| <pre>&gt;LCD Control  ++: Select Screen  11: Select Item Enter: Select +/-: Change Opt. F1: General Help F2: Previous Values F3: Optimized Defaults F4: Save &amp; Exit ESC: Exit</pre>                                                                                                    | DVMT Total Gfx Mem     | [256M]                                      |                                                           |
| <pre>++: Select Screen  1↓: Select Item Enter: Select +/-: Change Opt. F1: General Help F2: Previous Values F3: Optimized Defaults F4: Save &amp; Exit ESC: Exit</pre>                                                                                                    | ►LCD Control           |                                             |                                                           |
| <pre> \$ \$ \$ \$ \$ \$ \$ \$ \$ \$ \$ \$ \$ \$ \$ \$ \$ \$ \$</pre>                                                                                                    |                        |                                             | →+: Select Screen                                         |
| Enter: Select<br>+/-: Change Opt.<br>F1: General Help<br>F2: Previous Values<br>F3: Optimized Defaults<br>F4: Save & Exit<br>ESC: Exit                                                                                                    |                        |                                             | 11: Select Item                                           |
| +/-: Change Opt.<br>F1: General Help<br>F2: Previous Values<br>F3: Optimized Defaults<br>F4: Save & Exit<br>ESC: Exit                                                                                                    |                        |                                             | Enter: Select                                             |
| F1: General Help<br>F2: Previous Values<br>F3: Optimized Defaults<br>F4: Save & Exit<br>ESC: Exit                                                                                                    |                        |                                             | +/-: Change Opt.                                          |
| F2: Previous Values<br>F3: Optimized Defaults<br>F4: Save & Exit<br>ESC: Exit                                                                                                    |                        |                                             | F1: General Help                                          |
| F3: Optimized Defaults<br>F4: Save & Exit<br>ESC: Exit                                                                                                    |                        |                                             | F2: Previous Values                                       |
| F4: Save & Exit<br>ESC: Exit                                                                                                    |                        |                                             | F3: Optimized Defaults                                    |
| ESC: Exit                                                                                                    |                        |                                             | F4: Save & Exit                                           |
|                                                                                                    |                        |                                             | ESC: Exit                                                 |
|                                                                                                    |                        |                                             |                                                           |
|                                                                                                    |                        |                                             |                                                           |
|                                                                                                    |                        | 2 14 1210                                   |                                                           |

#### Primary Display

Allow you to select which graphics controller to use as the primary boot device.

#### Internal Graphics

Enable or disable IGD.

#### **DVMT Pre-Allocated**

Select DVMT pre-allocated memory size.

#### **DVMT Total Gfx Mem**

Select DVMT total memory size.

#### • NB PCIe Configuration

| Aptio Setup Utility<br>Chipset                                                                   | - Copyright (C) 2011 Am                  | erican Megatrends, Inc.              |
|--------------------------------------------------------------------------------------------------|------------------------------------------|--------------------------------------|
| NB PCIE Configuration<br>PEG0 - Gen X<br>PEG0 ASPM<br>Enable PEG<br>Detect Non-Compliance Device | [Auto]<br>[Auto]<br>[Auto]<br>[Disabled] | Configure PEG0 B0:D1:F0<br>Gen1-Gen3 |
|                                                                                                  |                                          | <pre></pre>                          |
| Version 2.14.1219.                                                                               | Copyright (C) 2011 Ame                   | rican Megatrends, Inc.               |

## PEG0 – Gen X

Select PEG0 speed.

#### PEG0 ASPM

Control ASPM support for the PEG device.

#### Enable PEG

Enable or disable PEG always.

#### **Detect Non-Compliance Device**

Enable or disable the detection of a non-compliance PCI-Express device in PEG.

• **Memory Configuration** This screen displays system memory information.

| Aptio Setup Utility -<br><mark>Chipset</mark>                                                                                                    | Copyright (C) 2011 American                                                                                                   | Megatrends, Inc.                                                                                                    |
|----------------------------------------------------------------------------------------------------|----------------------------------------------------------------------------------------------------|----------------------------------------------------------------------------------------------------|
| Memory Information                                                                                                    |                                                                                                    |                                                                                                    |
| Memory RC Version<br>Memory Frequency<br>Total Memory<br>DIMMA1<br>DIMMB1<br>CAS Latency (tCL)<br>Minimum delay time<br>CAS to RAS (tRCDmin)<br>Row Precharge (tRPmin)<br>Active to Precharge (tRASmin)<br>XMP Profile 1<br>XMP Profile 2 | 1.5.0.0<br>1067 Mhz<br>1024 MB (DDR3)<br>1024 MB (DDR3)<br>Not Present<br>7<br>7<br>7<br>20<br>Not Supported<br>Not Supported | <pre>→+: Select Screen  ↑↓: Select Item Enter: Select +/-: Change Opt. F1: General Help F2: Previous Values F3: Optimized Defaults F4: Save &amp; Exit ESC: Exit</pre> |
| Non-ton 2 14 1210                                                                                                    | any minimum (c) 2011 amount and a                                                                                             | tenessie tenes                                                                                                    |

# 3.6 Boot Menu

The Boot menu allows users to change boot options of the system.

| Aptio Setup Utility - Copyright (C) 2011 American Megatrends, Inc. |                                   |                                         |
|--------------------------------------------------------------------|-----------------------------------|-----------------------------------------|
| Main Advanced Chipset                                              | Boot Save & Exit                  |                                         |
| Boot Configuration                                                 |                                   | Number of seconds to wait for           |
| Setup Prompt Timeout                                               | 1                                 | setup activation key.                   |
| Bootup Numlock State                                               | [On]                              | 65535(0xFFFF) means indefinite waiting. |
| Quiet Boot                                                         | [Disabled]                        |                                         |
| Boot Option Priorities                                             |                                   |                                         |
|                                                                    |                                   |                                         |
|                                                                    |                                   |                                         |
|                                                                    |                                   |                                         |
|                                                                    |                                   | →+: Select Screen                       |
|                                                                    |                                   | <b>↑↓:</b> Select Item                  |
|                                                                    |                                   | Enter: Select                           |
|                                                                    |                                   | +/-: Change Opt.                        |
|                                                                    |                                   | F1: General Help                        |
|                                                                    |                                   | F3: Optimized Defaults                  |
|                                                                    |                                   | F4: Save & Exit                         |
|                                                                    |                                   | ESC: Exit                               |
|                                                                    |                                   |                                         |
|                                                                    |                                   |                                         |
| Version 2.1                                                        | 4.1219. Copyright (C) 2011 Americ | can Megatrends, Inc.                    |

#### Setup Prompt Timeout

Number of seconds to wait for setup activation key. 65535(0xFFFF) means indefinite waiting.

#### Bootup NumLock State

Use this item to select the power-on state for the keyboard NumLock.

#### **Quiet Boot**

Select to display either POST output messages or a splash screen during boot-up.

#### **Boot Option Priorities**

These are settings for boot priority. Specify the boot device priority sequence from the available devices.

# 3.7 Save & Exit Menu

The Save & Exit menu allows users to load your system configuration with optimal or fail-safe default values.

| Aptio Setup Utility - Copyright (C) 2011 American                                                                | Megatrends, Inc.                                                                     |
|----------------------------------------------------------------------------------------------------|--------------------------------------------------------------------------------------|
| Save Changes and Exit<br>Discard Changes and Exit<br>Save Changes and Reset<br>Restore Defaults<br>Boot Override | Exit system setup after saving<br>the changes.                                       |
|                                                                                                    | <pre> ++: Select Screen  \$ \$ \$ \$ \$ \$ \$ \$ \$ \$ \$ \$ \$ \$ \$ \$ \$ \$</pre> |

#### Save Changes and Exit

When you have completed the system configuration changes, select this option to leave Setup and return to Main Menu. Select Save Changes and Exit from the Save & Exit menu and press <Enter>. Select Yes to save changes and exit.

#### **Discard Changes and Exit**

Select this option to quit Setup without making any permanent changes to the system configuration and return to Main Menu. Select Discard Changes and Exit from the Save & Exit menu and press <Enter>. Select Yes to discard changes and exit.

#### Save Changes and Reset

When you have completed the system configuration changes, select this option to leave Setup and reboot the computer so the new system configuration parameters can take effect. Select Save Changes and Reset from the Save & Exit menu and press <Enter>. Select Yes to save changes and reset.

#### **Restore Defaults**

It automatically sets all Setup options to a complete set of default settings when you select this option. Select Restore Defaults from the Save & Exit menu and press <Enter>.

#### **Boot Override**

Select a drive to immediately boot that device regardless of the current boot order.

This page is intentionally left blank.

# Chapter 4 Drivers Installation

# 4.1 System

P1197E-861 supports Windows 7 and WES 7. To facilitate the installation of system driver, please carefully read the instructions in this chapter before start installing.

Step 1 Insert Driver CD and select the "\Drivers".

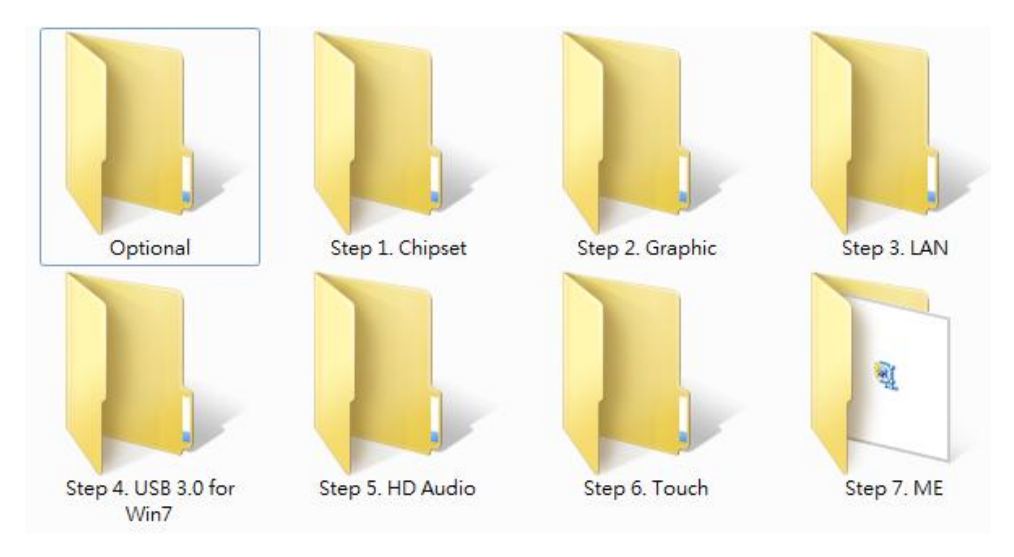

Step 2 Select all files and follow the installing procedure.

# 4.2 Touch Screen

The P1197E-861 uses the 5-wire analog resistive. There are the specification and driver installation which are listed below.

### • Specification

| Touch Screen            | 5-wire Analog Resistive type                 |
|-------------------------|----------------------------------------------|
| Touch Screen Controller | PenMount 6500 USB Touch Screen Controller IC |
| Communications          | USB interface                                |
| Baud Rate               | 19200 baud rate fixed                        |
| Resolution              | 1280 X 1024                                  |

#### • Driver Installation- Windows 7

The P1197E-861 provides a touch screen driver that users can install it under the operating system Windows 7. To facilitate installation of the touch screen driver, you should read the instructions in this chapter carefully before you attempt installation.

#### Step 1 Insert Driver CD and follow the path to select the "\Drivers\Step 6. Touch".

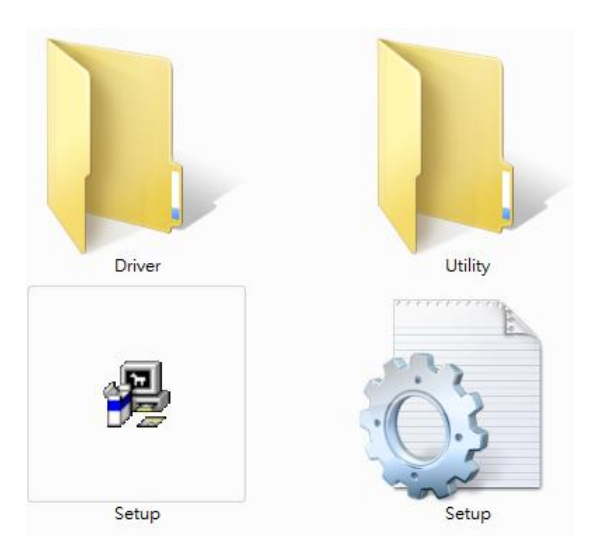

- Step 2 Follow the installing procedure and press OK.
- Step 3 Click Start menu and select "PenMount Utilities"; and then, a "PenMount Control Panel" pops out.

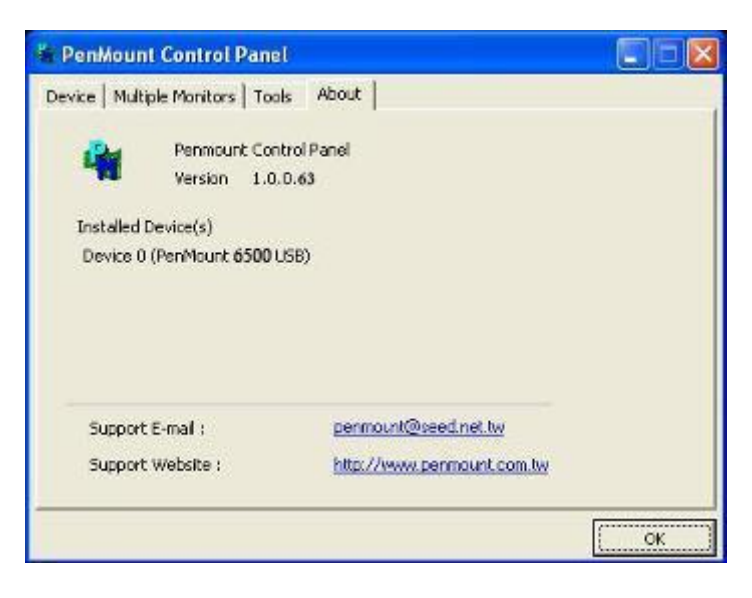

Calbrate Setting Edge Componentiation About Calbrate Setting Edge Componentiation About Calbrate Setting Edge Componentiation About Calbrate Setting Edge Componentiation About Calbrate Standard Calbration Calbration data Advanced Calbrates

Step 4 Select the "Standard Calibrate" tab.

#### Step 5 Calibrations:

To adjust the display with touch panel, click "Calibration" and follow the calibrate point to do calibration; there are five points on screen for calibration.

| Ŷ. |                       |
|----|-----------------------|
|    | Touch the red square. |
|    |                       |
|    |                       |
|    |                       |
|    |                       |
|    |                       |
|    |                       |
|    |                       |
|    |                       |

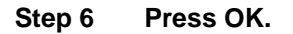

# 4.3 Embedded O.S.

The P1197E-861 provides the Windows 7 Embedded. The O.S. is supported devices which are listed below.

• WES 7

Here are supported onboard devices:

- Onboard Multi I/O
- SATA HDD
- USB
- PS2 Keyboard and mouse
- CRT/LCD display
- 10/100/1000 base-T Ethernet
- Onboard Audio
- Touch Screen

#### PenMount Touch screen

Before you can use and calibrate it, here is what you should do:

- 1. Set up Penmount touch device driver by executing C:\Penmount\ Windows 2000-XP V5.0\setup.exe. When the installation is finished, an icon "PM" appears on the Taskbar.
- 2. Calibrate Penmount touch by clicking on the "PM" icon, and the go on the calibration.
- 3. Restart the computer.

# Appendix A Watchdog Timer

# **About Watchdog Timer**

After the system stops working for a while, it can be auto-reset by the watchdog timer. The integrated watchdog timer can be set up in the system reset mode by program

# WatchDog sample code

| #define NCT6776F_CONFIG_INDEX            | 0x2e |
|------------------------------------------|------|
| #define NCT6776F_CONFIG_DATA             | 0x2f |
| #define NCT6776F_CONFIG_MODE_ENTER_VALUE | 0x87 |
| #define NCT6776F_CONFIG_MODE_EXIT_VALUE  | 0xAA |
| #define NCT6776F_LDN_SEL_REGISTER        | 0x07 |
| #define NCT6776F_ACTIVATE_REGISTER       | 0x30 |
| #define NCT6776F_LDN_GPIO3               | 0x09 |
| #define NCT6776F_LDN_WDT1                | 0x08 |

#ifdef Oem\_NCT6776F\_WDT\_PRESENT #if Oem\_NCT6776F\_WDT\_PRESENT

#### UINT8 Data8=0;

IoWrite8 (NCT6776F\_CONFIG\_INDEX, NCT6776F\_CONFIG\_MODE\_ENTER\_VALUE); IoWrite8 (NCT6776F\_CONFIG\_INDEX, NCT6776F\_CONFIG\_MODE\_ENTER\_VALUE);

IoWrite8 (NCT6776F\_CONFIG\_INDEX, 0x2B); // Pin80 function selection to GP34 Data8 = IoRead8(NCT6776F\_CONFIG\_DATA) | 0x10; IoWrite8 (NCT6776F\_CONFIG\_DATA, Data8);

IoWrite8 (NCT6776F\_CONFIG\_INDEX , NCT6776F\_LDN\_SEL\_REGISTER); //LDN 0x09 IoWrite8 (NCT6776F\_CONFIG\_DATA , NCT6776F\_LDN\_GPIO3);

IoWrite8 (NCT6776F\_CONFIG\_INDEX , NCT6776F\_ACTIVATE\_REGISTER); //CR 30h Data8 = IoRead8(NCT6776F\_CONFIG\_DATA) | 0x08;

IoWrite8 (NCT6776F\_CONFIG\_DATA, Data8);

IoWrite8 (NCT6776F\_CONFIG\_INDEX , 0xE4); //Set GP34 to output mode Data8 = IoRead8(NCT6776F\_CONFIG\_DATA) & 0xEF;

loWrite8 (NCT6776F\_CONFIG\_DATA , Data8);

IoWrite8 (NCT6776F\_CONFIG\_INDEX, 0xE5); //Set GP34 to output High Data8 = IoRead8(NCT6776F\_CONFIG\_DATA) | 0x10; IoWrite8 (NCT6776F\_CONFIG\_DATA, Data8); IoWrite8 (NCT6776F\_CONFIG\_INDEX, 0xEA); // selection Pin 34 to WDTO Data8 = IoRead8(NCT6776F\_CONFIG\_DATA) | 0x10; IoWrite8 (NCT6776F\_CONFIG\_DATA, Data8);

IoWrite8 (NCT6776F\_CONFIG\_INDEX , NCT6776F\_LDN\_SEL\_REGISTER); //LDN 0x08

IoWrite8 (NCT6776F\_CONFIG\_DATA, NCT6776F\_LDN\_WDT1);

IoWrite8 (NCT6776F\_CONFIG\_INDEX , NCT6776F\_ACTIVATE\_REGISTER); //CR 30h Data8 = IoRead8(NCT6776F\_CONFIG\_DATA) | gSetup.WDT\_Control; IoWrite8 (NCT6776F\_CONFIG\_DATA , Data8);

IoWrite8(NCT6776F\_CONFIG\_INDEX, 0xF5); //Watchdog Timer: CR F5h Bit3

Data8 = IoRead8(NCT6776F\_CONFIG\_DATA) | gSetup.WDT\_CountMode; IoWrite8 (NCT6776F\_CONFIG\_DATA , Data8);

IoWrite8(NCT6776F\_CONFIG\_INDEX, 0xF6); //Watchdog Timer Counter Register IoWrite8(NCT6776F\_CONFIG\_DATA, gSetup.WDT\_TimeOut);

IoWrite8 (NCT6776F\_CONFIG\_INDEX , NCT6776F\_CONFIG\_MODE\_EXIT\_VALUE); #endif // #if Oem\_NCT6776F\_WDT\_PRESENT #endif // #ifdef Oem\_NCT6776F\_WDT\_PRESENT

# Appendix B Digital I/O

| SIO   |      | Function  |
|-------|------|-----------|
| Pin93 | GP70 | SIO_GPIO0 |
| Pin92 | GP71 | SIO_GPIO1 |
| Pin91 | GP72 | SIO_GPIO2 |
| Pin90 | GP73 | SIO_GPIO3 |
| Pin89 | GP74 | SIO_GPIO4 |
| Pin88 | GP75 | SIO_GPIO5 |
| Pin87 | GP76 | SIO_GPIO6 |
| Pin86 | GP77 | SIO_GPIO7 |

# **Using Digital Output Function**

# **DIO sample code**

| #define NCT6776F_CONFIG_INDEX            | 0x2e |
|------------------------------------------|------|
| #define NCT6776F_CONFIG_DATA             | 0x2f |
| #define NCT6776F_CONFIG_MODE_ENTER_VALUE | 0x87 |
| #define NCT6776F_CONFIG_MODE_EXIT_VALUE  | 0xAA |
| #define NCT6776F_LDN_SEL_REGISTER        | 0x07 |
| #define NCT6776F_ACTIVATE_REGISTER       | 0x30 |
| #define NCT6776F_LDN_GPIO1               | 0x07 |
| #define NCT6776F_LDN_GPIO3               | 0x09 |
|                                          |      |

#ifdef Oem\_NCT6776F\_Digital\_IO\_PRESENT #if Oem\_NCT6776F\_Digital\_IO\_PRESENT

UINT8 Data8=0;

IoWrite8 (NCT6776F\_CONFIG\_INDEX , NCT6776F\_CONFIG\_MODE\_ENTER\_VALUE); IoWrite8 (NCT6776F\_CONFIG\_INDEX , NCT6776F\_CONFIG\_MODE\_ENTER\_VALUE);

IoWrite8 (NCT6776F\_CONFIG\_INDEX , 0x27); // CR27 bit6, bit7 need to set 1, GP70 to GP77 Data8 = IoRead8(NCT6776F\_CONFIG\_DATA) | 0xC0; IoWrite8 (NCT6776F\_CONFIG\_DATA , Data8);

IoWrite8 (NCT6776F\_CONFIG\_INDEX , NCT6776F\_LDN\_SEL\_REGISTER); IoWrite8 (NCT6776F\_CONFIG\_DATA , NCT6776F\_LDN\_GPIO3);

IoWrite8 (NCT6776F\_CONFIG\_INDEX , NCT6776F\_ACTIVATE\_REGISTER); Data8 = IoRead8(NCT6776F\_CONFIG\_DATA) | 0x80; //Active GPI07 IoWrite8 (NCT6776F\_CONFIG\_DATA , Data8);

loWrite8 (NCT6776F\_CONFIG\_INDEX , NCT6776F\_LDN\_SEL\_REGISTER); loWrite8 (NCT6776F\_CONFIG\_DATA , NCT6776F\_LDN\_GPIO1); IoWrite8(NCT6776F\_CONFIG\_INDEX, 0xE0); IoWrite8(NCT6776F\_CONFIG\_DATA, 0xFF);

IoWrite8 (NCT6776F\_CONFIG\_INDEX , NCT6776F\_CONFIG\_MODE\_EXIT\_VALUE); #endif // #if Oem\_NCT6776F\_Digital\_IO\_PRESENT #endif //#ifdef Oem\_NCT6776F\_Digital\_IO\_PRESENT